## SSM On-Prem 8.X High Availability Cluster Working

## Contents

Introduction **Prerequisites** Requirements **Components Used Background Information** SSM On-Prem Account Synchronization during Failover and Fallback **High Availability** Failover Fallback Product Instance Registration with SSM On-Prem VIP during Failover and Fallback **High Availability** Failover Fallback Downgrade a High Availability Cluster What Next?! **Related Information** 

## Introduction

This document describes how the Smart Software Manager (SSM) On-Prem Account synchronization and Product Instance registration works on the SSM On-Prem server deployed as a High Availability (HA) Cluster, at the time of Failover and Fallback scenarios.

## Prerequisites

#### Requirements

Cisco recommends that you have knowledge of these topics:

- SSM On-Prem
- HA

#### **Components Used**

The information in this document is based on SSM On-Prem 8 and above.

The information in this document was created from the devices in a specific lab environment. All of the devices used in this document started with a cleared (default) configuration. If your network is live, ensure that you understand the potential impact of any command.

## **Background Information**

These are the reference documents that provide information on HA.

- <u>https://www.cisco.com/web/software/286285517/151968/Smart\_Software\_Manager\_On-Prem\_8\_Console\_Guide.pdf</u>
- <u>https://www.cisco.com/web/software/286285517/152313/Smart\_Software\_Manager\_On-Prem\_8-202006\_Installation\_Guide.pdf</u>

# SSM On-Prem Account Synchronization during Failover and Fallback

HA between two SSM On-Prem servers should be configured with the help of this guide:

Deploy the HA cluster: <u>https://www.cisco.com/web/software/286285517/152313/Smart\_Software\_Manager\_On-Prem\_8-202006\_Installation\_Guide.pdf</u>

In this demonstration, use:

- .5 Primary Server's IP Address
- .10 Secondary Server's IP Address
- .12 Virtual IP Address

#### **High Availability**

1. Successful configuration of HA shows Primary server (.5) as Active, Secondary server (.10) as Standby and VIP (.12) sd shown in the image.

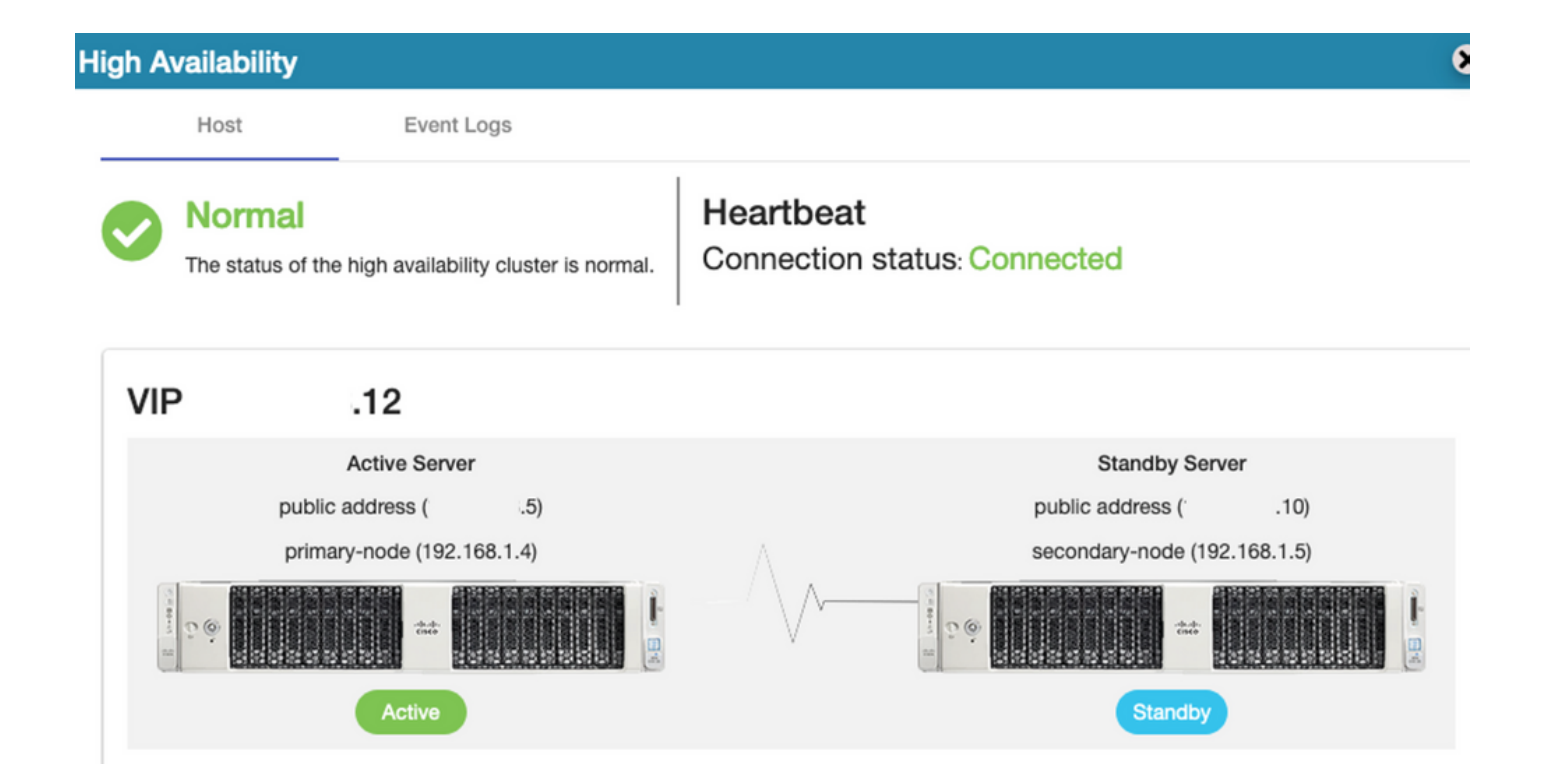

2. Synchronization of SSM On-Prem with Cisco Software Central has been completed successfully from the Primary/Active server as shown in the image.

| ululu<br>cisco |                                        |               |                             |                   |                                                            |                   |                      |                    | Logg                | ed In Accou                    | int   Log Out                                                  |
|----------------|----------------------------------------|---------------|-----------------------------|-------------------|------------------------------------------------------------|-------------------|----------------------|--------------------|---------------------|--------------------------------|----------------------------------------------------------------|
| Smart So       | oftware N                              | lanage        | er On-Prem                  |                   |                                                            |                   | Network              |                    |                     | Syster                         | m Health<br>Good                                               |
| Access         | High Sy                                | nchron<br>Acc | ization                     | Schedules         |                                                            |                   | Ger                  | ens192             | Network Inter       | Server Na<br>Version<br>Uptime | Your machine is working well<br>me CentOS<br>8-202006<br>1 day |
| Accounts       | Availabilit<br>Status<br>Network       | Major<br>Name | Minor<br>m-on-prem-8-202006 | Satellite Name    | Last Synchronization<br>2020-Sep-01 14:13:44               | Synchro<br>2020-0 | c<br>C               | IPv4 Address       | S                   | Resou<br>CPU<br>RAM<br>DISK    | I Constant of Percentage                                       |
|                | counts                                 | 8             | Account Requests            | Event Log         |                                                            |                   |                      |                    |                     | 8 Recen                        | it Alerts                                                      |
| API Tooli      | New Accou                              | Int           | Đ                           |                   |                                                            |                   | Searc                | th by Account N    | Name                |                                |                                                                |
|                | Account<br>annanr-ssm-o<br>prem-8-2020 | on-<br>06     | Requested By                | Cisco Smart Accou | nt Cisco Virtual Accour<br>annanr-SSM-On-<br>Prem-8-202006 | it Aci            | count Status<br>tive | Actions<br>Actions |                     | dmin                           | octed Users<br>00:06:1                                         |
|                |                                        |               |                             |                   |                                                            |                   |                      | Sh                 | owing All 1 Records |                                |                                                                |

3. Cluster HA status show that the primary server's database (Replication Master) on the left replicates to the secondary server's database (Replication Slave) on the right as expected as shown in the image.

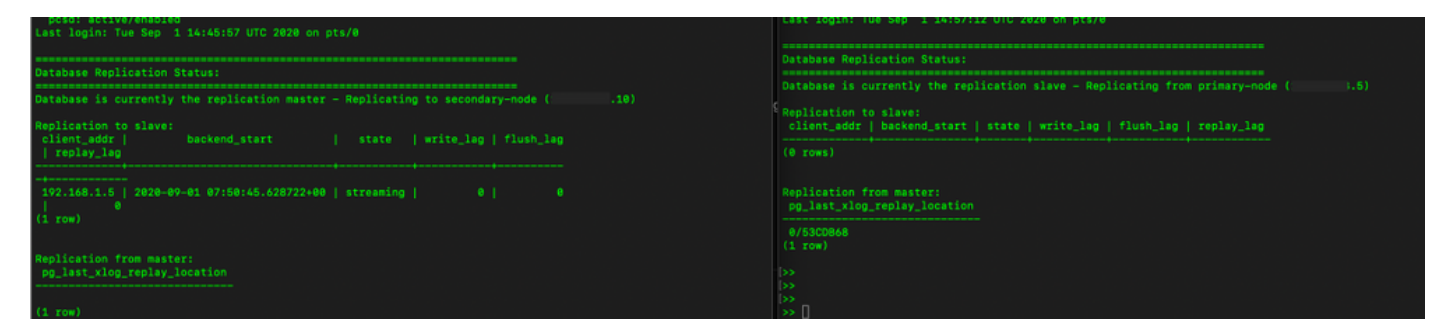

#### Failover

1. Stopping HA cluster on Primary Server as shown in the image.

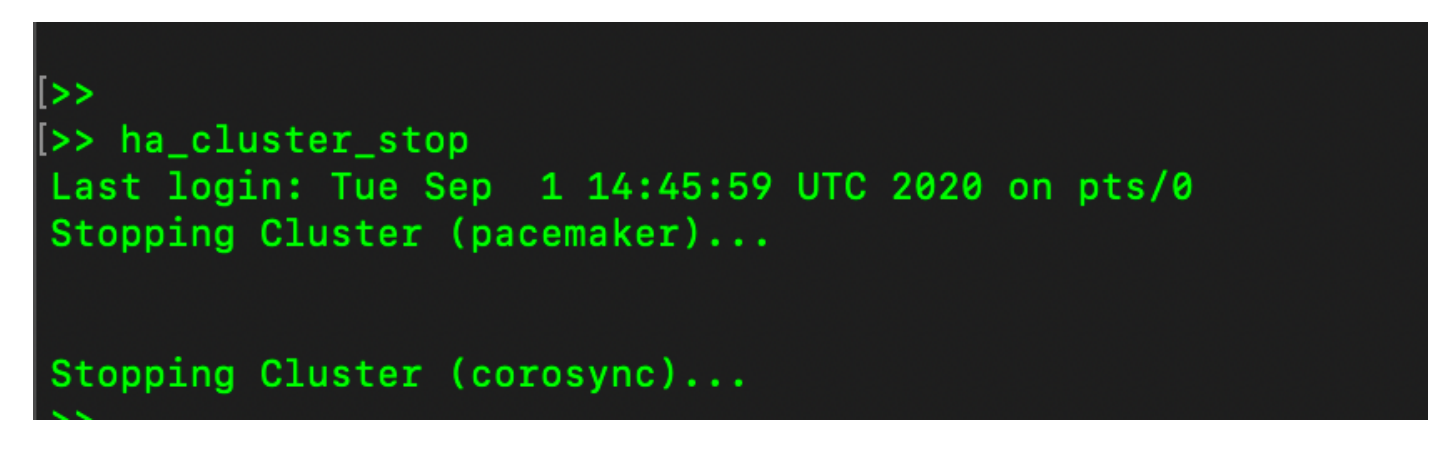

2. Primary|Secondary as shown in the image.

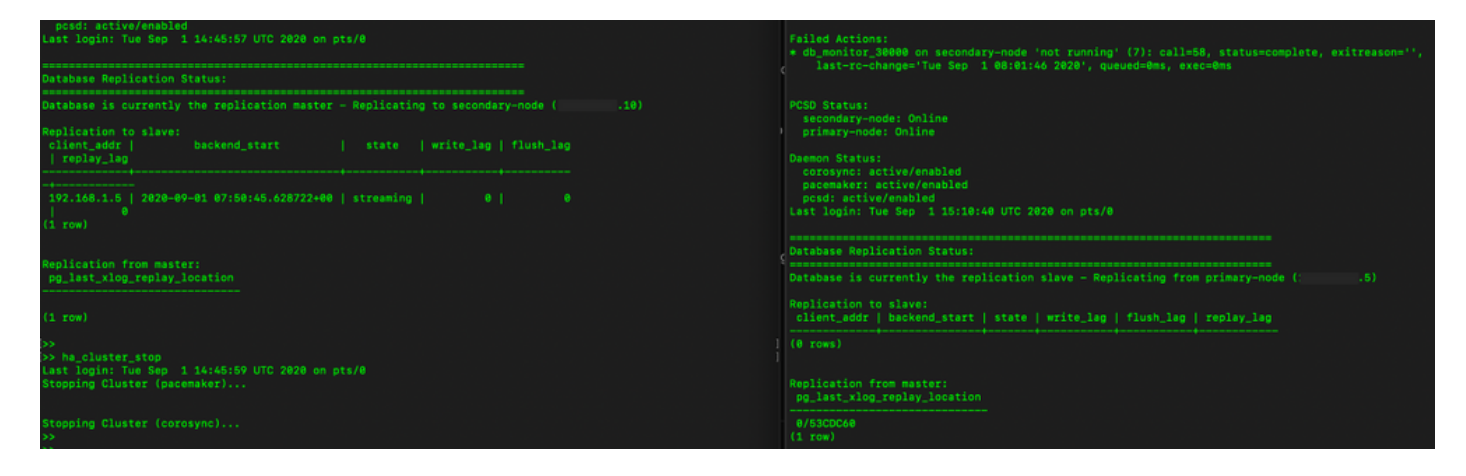

- 3. Logged into the SSM On-Prem GUI with the use of VIP and the Primary GUI is down.
- 4. The secondary server (.10) is shown as an Active server.
- 5. Heartbeat is disconnected.
- 6. Primary server (.5) moved to Standby state.

| uluilu<br>cisco                |                   |                                         |                                 |                                          |               |                                         |                                                                                            |
|--------------------------------|-------------------|-----------------------------------------|---------------------------------|------------------------------------------|---------------|-----------------------------------------|--------------------------------------------------------------------------------------------|
| Smart S                        | oftware Mana      | High Availability<br>Host Event         | Logs                            |                                          | 8             | Syste                                   | m Health<br>Good                                                                           |
| Access<br>Management           | Security          | Degraded<br>The cluster is degraded One | of the cluster nodes is offline | Heartbeat<br>Connection status: Disconne | octed         | Server Ni<br>Version<br>Uptime<br>Resoo | rour machine is working well<br>ime CentOS<br>8-202006<br>1 day<br>urce Monitor Percentage |
|                                |                   | VIP .12                                 |                                 |                                          |               | RAM<br>DISK                             | -                                                                                          |
| hoodunis                       | outings           | Active Serve<br>public address (*       | .10)                            | Standby<br>public address                | y Server      | ens192                                  |                                                                                            |
|                                | 20                | secondary-node (19                      | 2.168.1.5)                      | primary-node                             | (192.168.1.4) |                                         |                                                                                            |
| API Toolkit                    | Support<br>Center |                                         |                                 |                                          | ***           |                                         |                                                                                            |
|                                | <b>3</b>          | Active                                  |                                 | Degr                                     | aded          | Conn<br>&admin                          | octed Users<br>00:00:25                                                                    |
| High<br>Availability<br>Status | Synchronization   | System Information                      |                                 |                                          |               |                                         |                                                                                            |
|                                | (Ú)               | Physical Memory                         | 7.62 GB                         | Physical Memory                          |               |                                         |                                                                                            |
| Network                        | Users             | Disk Space                              | 7.70 GB                         | Disk Space                               |               |                                         |                                                                                            |
|                                |                   | Current Version                         | 8-202006                        | Current Version                          |               |                                         |                                                                                            |

7. Synchronization of SSM On-Prem Account with Cisco Software Central can be seen successfully from the Secondary/Active server GUI as shown in the image.

| cisco                |            |     |                                 |                       |                       |              |         |              |                   |                              |      |                        |                       |
|----------------------|------------|-----|---------------------------------|-----------------------|-----------------------|--------------|---------|--------------|-------------------|------------------------------|------|------------------------|-----------------------|
| Smart S              | oftware    | Mo  | Dagor On Bro                    |                       |                       |              |         |              |                   |                              |      | System He              | alth                  |
| omarco               | ontinuit   | Acc | ounts                           |                       |                       |              |         |              |                   | *                            |      | 💽 Go                   | od                    |
| <b>P</b>             | 9          | _   | Accounts                        | Account Requests      | Event Log             |              | Network |              |                   |                              | 8    | Server Name<br>Version | CentOS<br>8-202006    |
| Access<br>Management | Security   |     | New Account                     | D                     |                       |              | Gen     | eral         | Network Interface | Proxy                        |      | Uptime                 | 1 day                 |
|                      |            |     | Account                         | Requested By          | Cisco Smart Account C | isco         | •••     | Connected    | 1                 | PUBLIC ^                     |      | CPU                    | Monitor Percentage    |
| Accounts             | Sattinge   |     | annanr-ssm-on-<br>prem-8-202006 | annanr@cisco.com      | u com a               | nnar<br>Tem- |         | IPv4 Address | 10                | Subnet Mask<br>255.255.255.0 |      | RAM<br>DISK            |                       |
| Accounts             | Gottinga   |     |                                 |                       |                       |              |         | IPv6 Addre   | 55                | Prefix                       |      | ens192 *               | ↑ 635.6 KB/s ↓ 161 KB |
| TOOLS                | •          | Sy  | Accounts                        | Schedules             |                       |              |         | View Interfa | 3C0               |                              |      | Recent Ak              | erts                  |
| API Toolkit          | Support    | 1   |                                 | _                     |                       |              |         |              |                   |                              | _    |                        |                       |
|                      |            |     | 🚺 Major 🕕 Minor                 |                       |                       |              |         |              |                   |                              |      | Connected              | d Users               |
|                      | ( 🚵        |     | Name                            | Satellite Name        | Last Synchronization  |              |         |              |                   |                              |      | admin                  | 00:02:26              |
| High<br>Availability | Synchroniz | ati | annanr-ssm-on-prem-8            | 3-202006 annanr-ssm-o | n 2020-Sep-01 14:13:  | :44          |         |              |                   |                              |      |                        |                       |
| Status               | ļ          |     |                                 |                       |                       |              |         |              |                   |                              |      |                        |                       |
| Network              | Users      |     |                                 |                       |                       |              |         |              |                   |                              | fiis |                        |                       |

8. Starting the HA cluster on the Primary server as shown in the image.

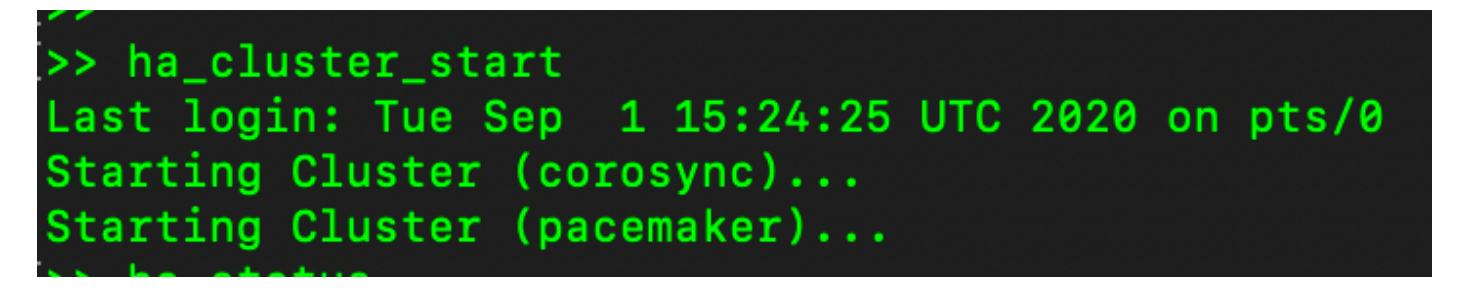

9. HA Cluster status shows that the Primary database is replicated from the Secondary database.

10. Primary|Secondary as shown in the image.

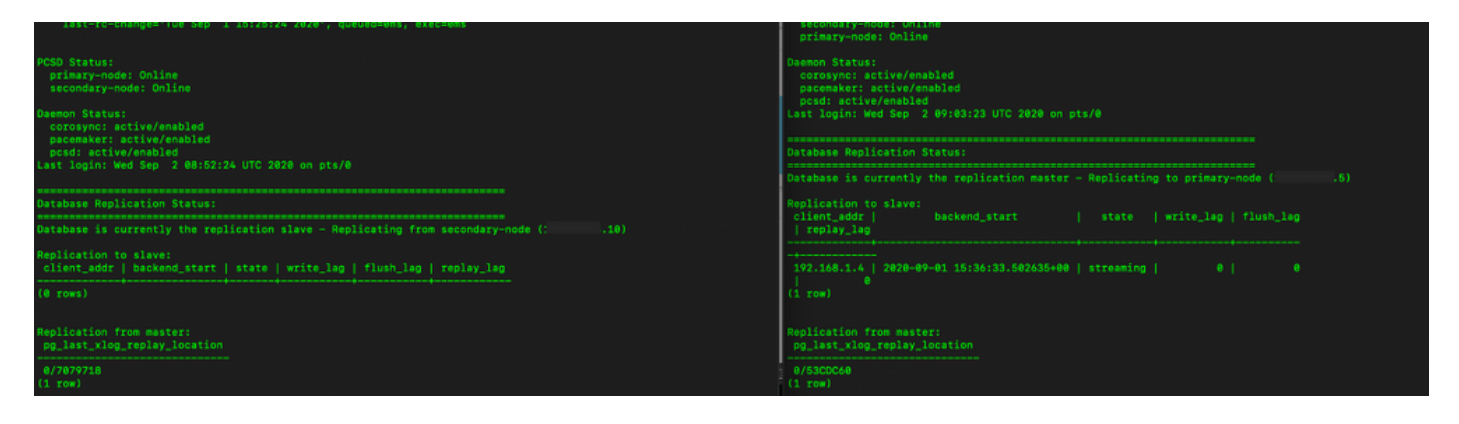

11. GUI shows heartbeat as connected, Secondary in Active state and Primary in Standby state as shown in the image.

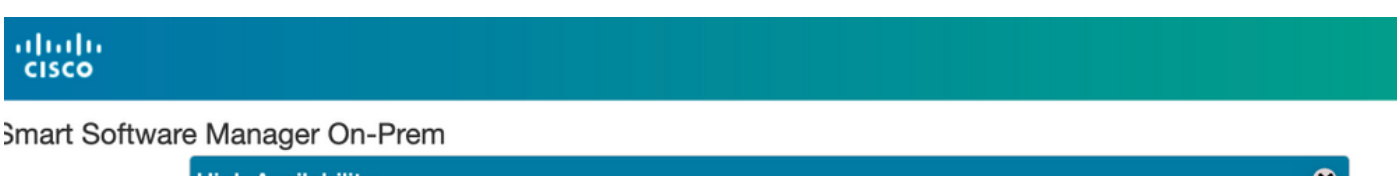

|                        |            | High Availability                                    |                                   |        |                                       | 8                  |
|------------------------|------------|------------------------------------------------------|-----------------------------------|--------|---------------------------------------|--------------------|
| <del>6</del>           | I)         | Host                                                 | Event Logs                        |        |                                       |                    |
| Access<br>/lanagement  | Security   | Normal                                               |                                   | Heartb | eat                                   |                    |
|                        |            | The status of the                                    | high availability cluster is norm |        | ion status: Connected                 |                    |
| Accounts               | Settings   | VIP ·                                                | .12                               |        |                                       |                    |
|                        | **         |                                                      | Active Server                     |        | Sta                                   | ndby Server        |
|                        |            | public                                               | address ( 10)                     |        | public add                            | dress ( i.5)       |
| API Toolkit            | Support    | second                                               | ary-node (192.168.1.5)            | Λ      | primary-r                             | node (192.168.1.4) |
|                        | Center     | E Deservice<br>C C C C C C C C C C C C C C C C C C C | Active                            |        | i i i i i i i i i i i i i i i i i i i | Standby            |
| High                   | Synchronia |                                                      | Addive                            |        |                                       | olandoy            |
| Availability<br>Status |            |                                                      |                                   |        |                                       |                    |
|                        | ļ          | System Infor                                         | mation                            |        |                                       |                    |
| Network                | Users      | Physical Mem                                         | ory 7.62                          | GB     | Physical Memory                       |                    |
|                        |            | Disk Space                                           | 7.70                              | GB     | Disk Space                            |                    |
|                        |            | Current Versi                                        | on 8-202                          | 200    | Current Version                       |                    |

12. Create a new TEST account and activate it on Active standby. (.10) server.

13. Primary (.5) GUI will not be accessible at this stage.

| counts                          |                  |                     |                                 |                |                        |  |  |
|---------------------------------|------------------|---------------------|---------------------------------|----------------|------------------------|--|--|
| Accounts                        | Account Requests | Event Log           |                                 |                |                        |  |  |
| New Account                     | D                |                     |                                 | -              | Search by Account Name |  |  |
| Account                         | Requested By     | Cisco Smart Account | Cisco Virtual Account           | Account Status | Actions                |  |  |
| annanr-ssm-on-prem-8-<br>202006 | annanr@cisco.com | .com                | annanr-SSM-On-Prem-8-<br>202006 | Active         | Actions                |  |  |
| TEST                            | annanr@cisco.com |                     | TEST123                         | Active         | Actions                |  |  |
|                                 |                  |                     |                                 |                | Showing All 2 Records  |  |  |

| VIP            | .12                          |                            |
|----------------|------------------------------|----------------------------|
|                | Active Server                | Standby Server             |
|                | public address (* .10)       | public address (           |
|                | secondary-node (192.168.1.5) | primary-node (192.168.1.4) |
| California (Ca | **                           |                            |
|                | Active                       | Standby                    |

#### Fallback

1. Stopping Ha\_cluster in Secondary as shown in the image.

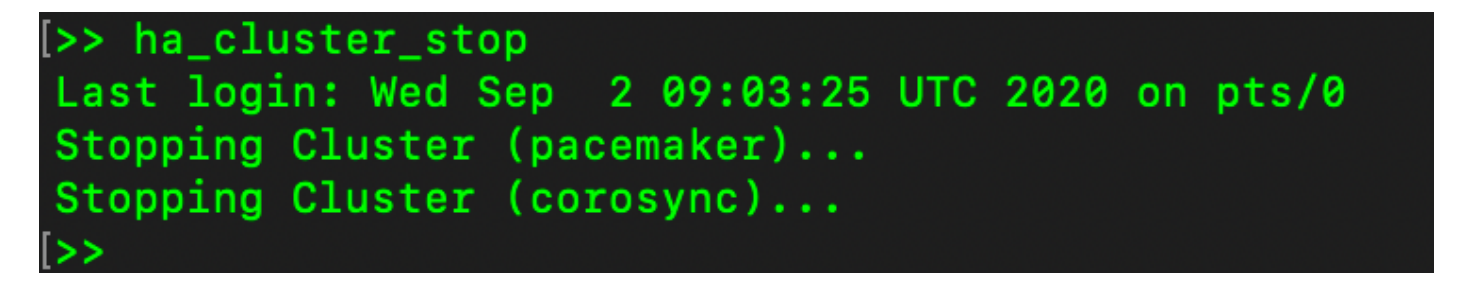

2. The current status of the Primary server's database and Secondary server's database can be seen here.

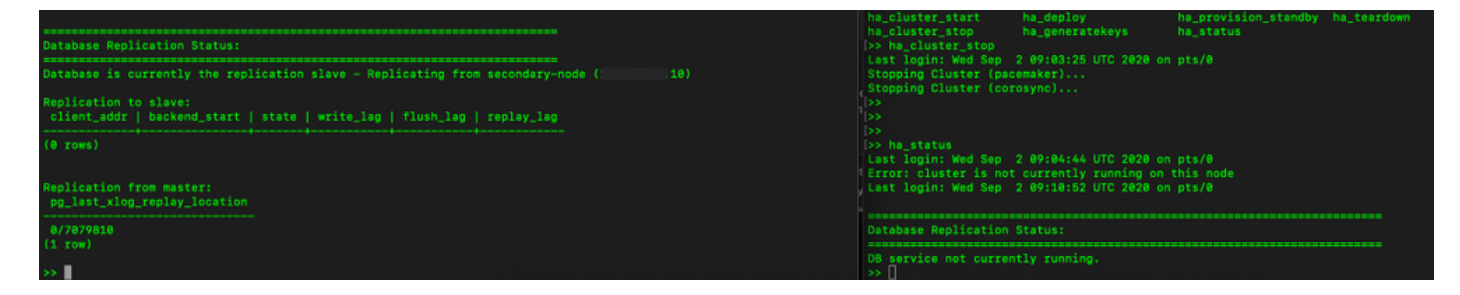

- 3. Logged into the SSM On-Prem GUI with the use of VIP and the Secondary GUI is down.
- 4. The Primary server (.5) is shown as an Active server.
- 5. Heartbeat is disconnected.
- 6. Secondary server (.5) moved to Standby state.

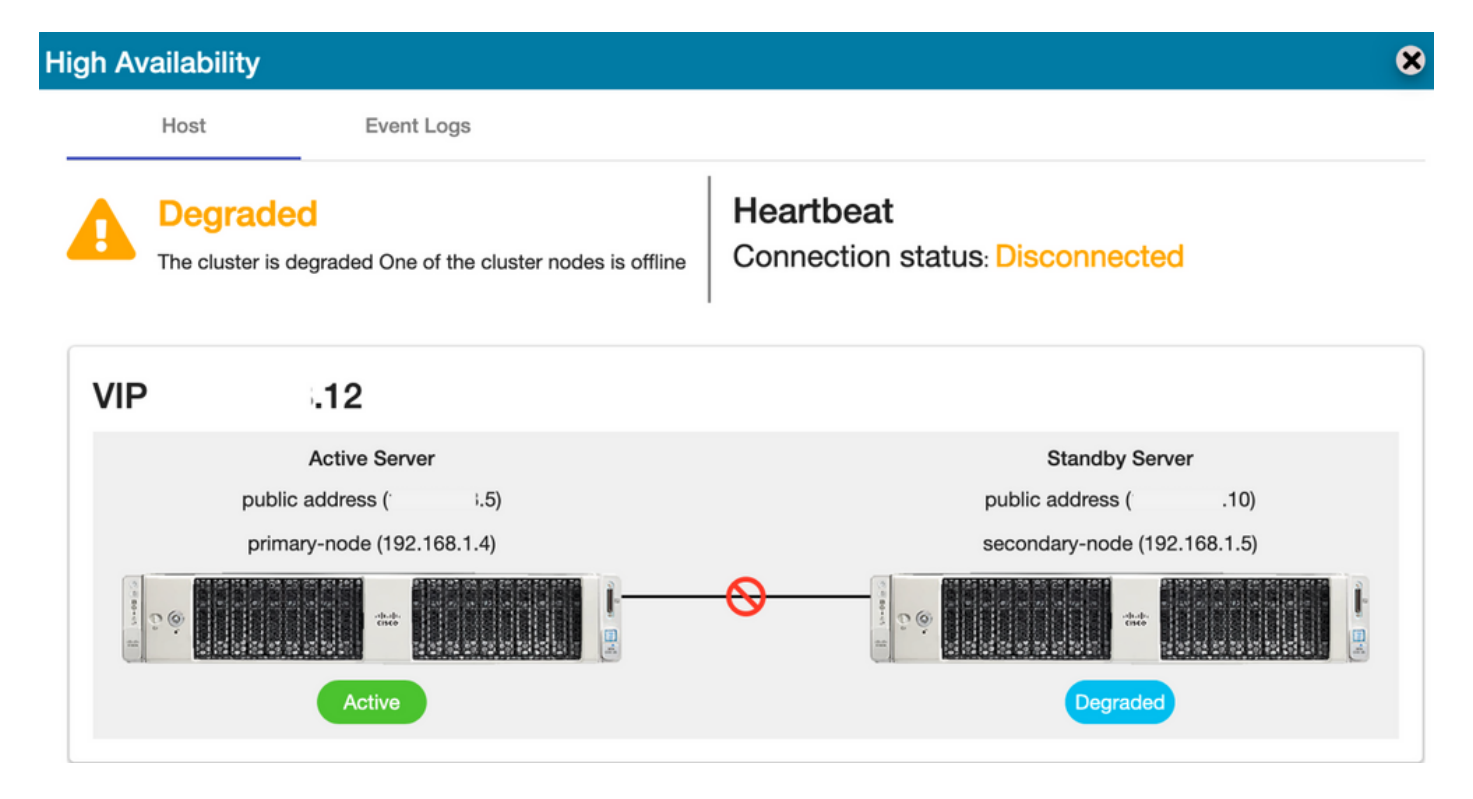

7. The newly created TEST Account can be seen in synced state as the replication happened from Secondary to Primary database as shown in the image.

| ahah                                 | High Availability                                                                                                    | Account   Log Out                                                                                               |
|--------------------------------------|----------------------------------------------------------------------------------------------------|----------------------------------------------------------------------------------------------------|
| cisco                                | Host Event Logs                                                                                                    |                                                                                                    |
| Smart Software Manager On-Prem       | Degraded     The cluster is degraded One of the cluster nodes is offline     Heartbeat     Connection status: Disconnected | System Health<br>GOOD<br>Your machine is working well<br>lerver Name CentOS<br>dension 8-202006<br>bitime 1.dev |
| Access Security<br>Management        | VIP .12                                                                                                    | pane roay                                                                                                    |
| • *                                  | Active Server Standby Server public address (* 1.5) public address (* .10)                                                 | CPU  <br>RAM DISK                                                                                               |
| Accounts Settings                    | primary-node (192.168.1.4) secondary-node (192.168.1.5)                                                                    | ns192 → ↑ 876.4 KB/s ↓ 371                                                                                      |
|                                      |                                                                                                    | Recent Alerts                                                                                                   |
| API Toolkit Support                  | Active                                                                                                    |                                                                                                    |
| Center                               | Accounts Account Requests Event Log                                                                                        | cted Users 00:01:43                                                                                             |
| High Synchronization<br>Availability | New Account Search by Account Name                                                                                         |                                                                                                    |
| Status                               | Account Requested By Cisco Smart Account Cisco Virtual Account Account Status Actions                                      |                                                                                                    |
|                                      | annanr-ssm-on-<br>prem-8-202006 annanr@cisco.com com Prem-8-202006 Active Actions                                          |                                                                                                    |
| Network Users                        | TEST annanr@cisco.com com TEST123 Active Actions                                                                           |                                                                                                    |
| Accounts                             | Showing All                                                                                                    | I 2 Records                                                                                                    |
|                                      |                                                                                                    | di.                                                                                                    |
| Major O Minor                        | Search by Name                                                                                                    |                                                                                                    |
| Name                                 | astremme mame Lass synchronization Synchronization U/ue Alerts Ac                                                          |                                                                                                    |
| TEST                                 | TEST 2020-Sep-02 07:35:42 2020-Oct-02 07:35:42 Synchronization Successful Acti                                             |                                                                                                    |

8. GUI will be accessible from the VIP address (.12) at this stage and not the secondary IP address.

9. Starting HA Cluster on the Secondary server as shown in the image.

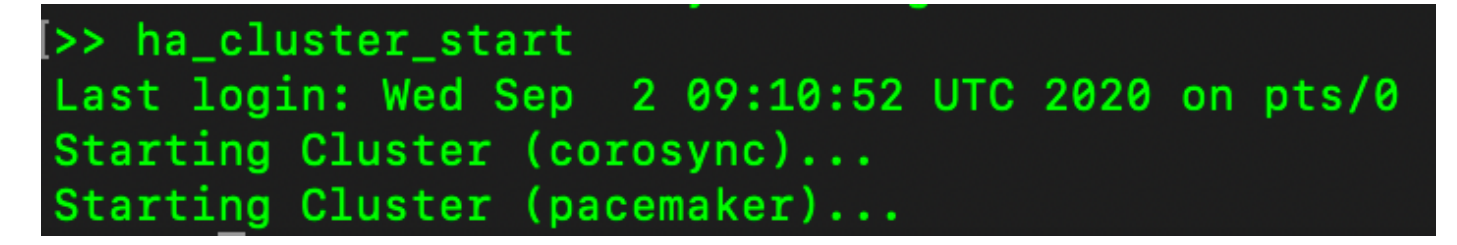

10. The cluster HA status shows that the Primary server's database (Replication Master) on the left is replicating to the secondary server's database (Replication Slave) on the right as expected as shown in the image.

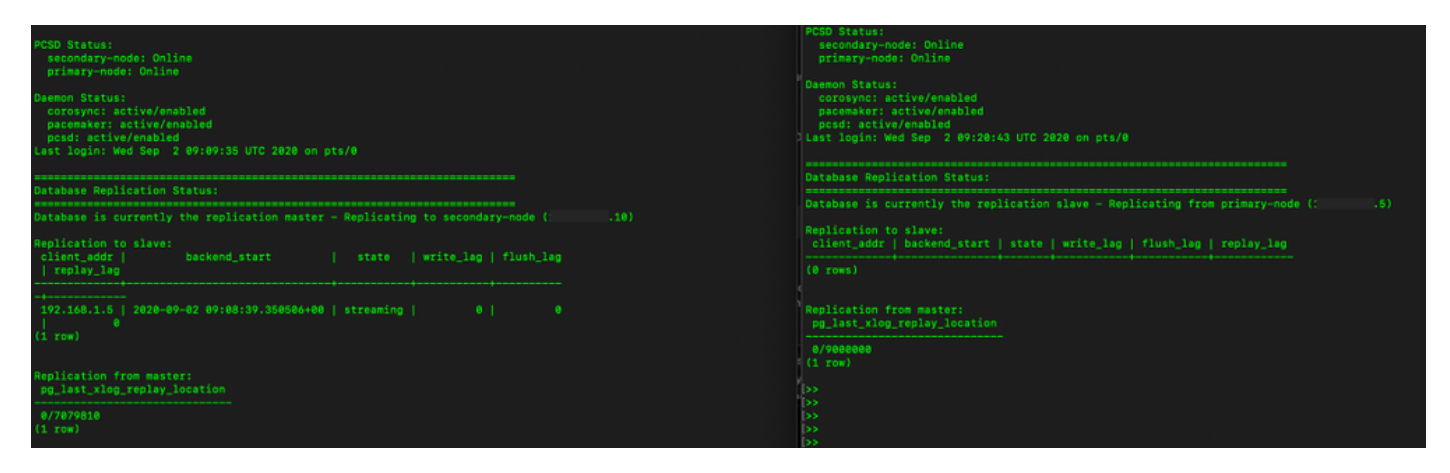

11. The GUI shows Heartbeat connected between Active Primary server and Standby Secondary server.

12. The TEST account synchronizes successfully with Cisco Software Central.

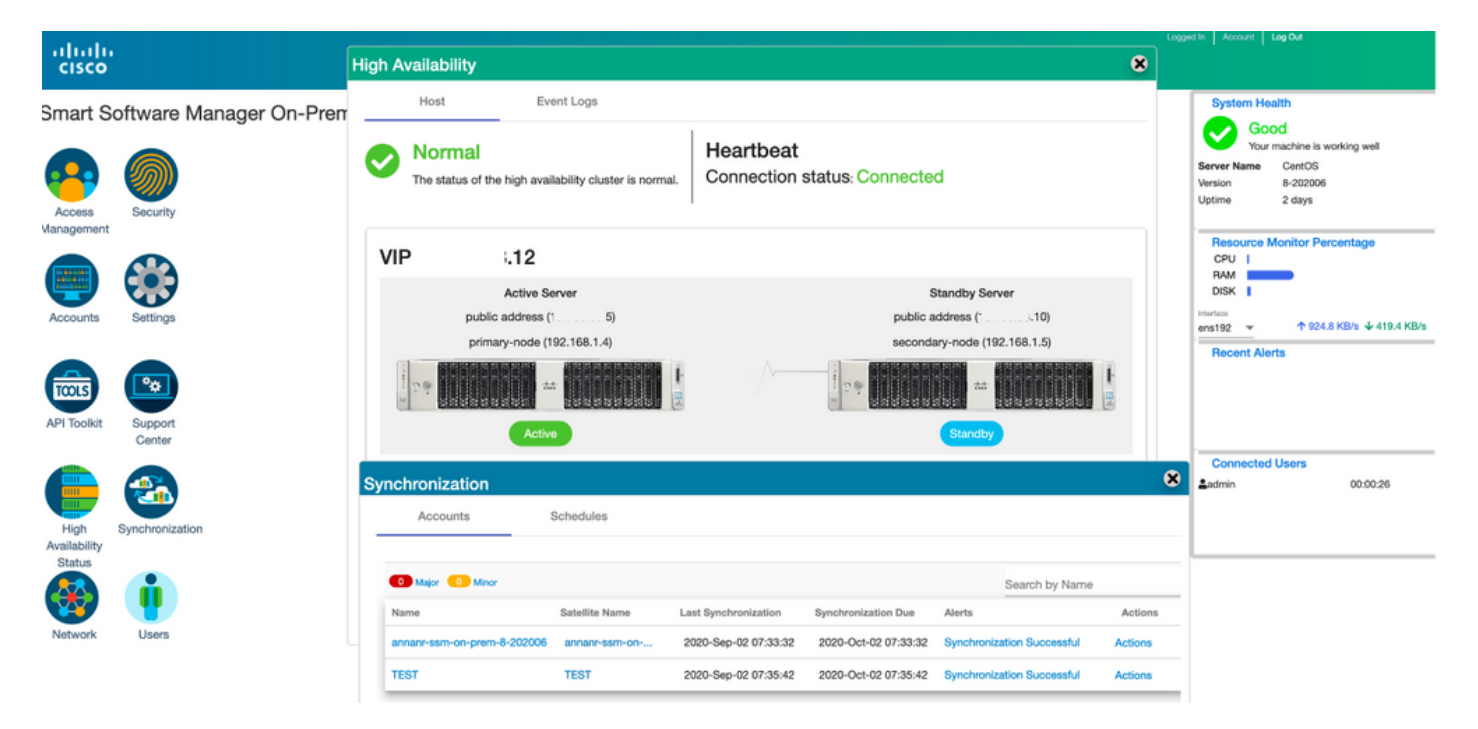

# Product Instance Registration with SSM On-Prem VIP during Failover and Fallback

High Availability between two SSM On-Prem servers should be configured using this guide:

Deploying the HA

cluster: <u>https://www.cisco.com/web/software/286285517/152313/Smart\_Software\_Manager\_On-Prem\_8-202006\_Installation\_Guide.pdf</u>

In this demonstration, use:

- .11 Primary Server's IP Address
- .9 Secondary Server's IP Address
- .14 Virtual IP Address

#### **High Availability**

1. Successful configuration of HA that shows Primary server (.11) as Active, Secondary server (.9) as Standby and VIP (.14).

| cisco       |                   |                       |                                                            |                  |                               |                       | Licensing Workspace |                                                                                                    |
|-------------|-------------------|-----------------------|------------------------------------------------------------|------------------|-------------------------------|-----------------------|---------------------|----------------------------------------------------------------------------------------------------|
| Smart So    | oftware           | Mana<br>High A        | eger On-Prem<br>vailability<br>Host Event Logs             |                  |                               | 8                     |                     | System Health<br>Constraints of the sworking well<br>Server Name annan-8-202105<br>Version 8-202105<br>Uptime 14 days |
| Management  |                   | 0                     | Normal<br>The status of the high availability cluster is a | ormal. Connect   | eat<br>iion status: Connected |                       |                     | Resource Monitor Percentage<br>CPU  <br>RAM DISK  <br>Ventors                                                         |
| Accounts    | Getunga           | VIF                   | .14                                                        |                  |                               |                       |                     | ens192                                                                                                    |
| TOOLS       | •                 |                       | Active Server<br>public address ( '.11)                    |                  | Stand<br>public addre         | by Server<br>ss ( .9) |                     | Insufficient Licenses                                                                                                 |
| API Toolkit | Support<br>Center | and the second second | primary-node (169.254.0.1)                                 |                  | secondary-ne                  | anctby                |                     | Connected Users<br>Ledmin 00.07/26                                                                                    |
| Status      | ļ                 | Sy                    | stem Information                                           |                  |                               |                       |                     |                                                                                                    |
| Network     | Users             |                       | Active Server                                              |                  | Standby S                     | erver                 |                     |                                                                                                    |
|             |                   |                       | Physical Memory 7<br>Disk Space 7                          | .62 GB<br>.83 GB | Physical Memory<br>Disk Space | 1                     |                     |                                                                                                    |
|             |                   |                       | Current Version 8                                          | 202105           | Current Version               |                       |                     |                                                                                                    |

2. Cluster HA status shows that the primary server's database (Replication Master) on the left replicates to the secondary server's database (Replication Slave) on the right as expected as shown in the image.

| MCSD Status:<br>primaty-mode: Online<br>secondary-mode: Online                                                                                      | PCDS Status:<br>secondary-node: Online<br>primary-node: Online                                                                                       |
|----------------------------------------------------------------------------------------------------|----------------------------------------------------------------------------------------------------|
| Seemen Status:<br>sorosys: active/emabled<br>pscemaker: active/emabled<br>psdf: active/emabled<br>Last legin: Sum Jum 20 10:12:43 UTC 2021 on pts/0 | Deemon Statuu:<br>correspo: sctive/enabled<br>pscemaker: active/enabled<br>pcdd: sctive/enabled<br>Last legin: Sun Jun 20 10:11:42 UTC 2021 on pts/0 |
| Database Replication Status:                                                                                                    | Database Replication Status:                                                                                                    |
| Database is currently the replication master - Replicating to secondary-node ( .9)                                                                  | Database is currently the replication slave - Replicating from primary-node (                                                                        |
| seplication to slave:<br>client_addr   backend_start   state  write_lag  flush_lag<br>  replay_lag                                                  | Replication to slave:<br>Client_addr   backend_start   state   write_lag   flush_lag   replay_lag                                                    |
|                                                                                                    | (0 rows)                                                                                                    |
| 140/204.0.2 /2021-06-18 15:58:57.211321+00   streeming   0   0<br>  0<br>(1 row)                                                                    | Replication from master:<br>pg_last_klog_replay_location                                                                                             |
| Replication from master:<br>pg_last_ulog_replay_location                                                                                            | 0/C763AF8<br>(1 row)<br>>><br>>>                                                                                                    |

3. When SSM On-Prem is deployed as a HA Cluster, login to SSM On-Prem **Administration Workspace**, navigate to the **Security** > **Certificates** and use the Virtual IP Address on the Host Common Name. 4. This value must match the value you plan to use for the product destination URL. If deploying dual-stack (both IPv4 and IPv6) this value must be an FQDN and not an IP address.

5. After you have updated the Host Common Name, ensure that your certificates are regenerated with the new Common Name by synchronizing your Local Accounts with Cisco Smart Software Manager.

6. You must synchronize before attempting to re-register the products with the new Common Name in the destination URL configuration.

7. Not synchronizing can result in the products failing to register with the new Host Common Name.

| cisco                                                                                                    | Licensing Workspace                                                                                                    | Logged In Account Log Out                                                                        |
|----------------------------------------------------------------------------------------------------|----------------------------------------------------------------------------------------------------|--------------------------------------------------------------------------------------------------|
| Smart Software Manager On-Prem                                                                                                    |                                                                                                    | System Health                                                                                    |
| Security Account Password Certificates                                                                                                    | Event Log                                                                                                    | Your machine is working well<br>Server Name annan-8-202105<br>Version 8-202105<br>Uptime 14 days |
| Access Security Management Product Certificate Host Common Name .14                                                                                                    |                                                                                                    | Resource Monitor Percentage<br>CPU 1<br>RAM DISK 1                                               |
| Accounts Settings Save<br>NOTE: The Host Common Name is typically composed of Host + Domain Name a for product communications is specific to the Common Name that has been issue to configure the Cisco Product when connecting to SSM On-Prem. If you change issue a new CSR                                                                                                    | and will look like "www.yoursite.com" or "yoursite.com". The SSL Server Certificate used<br>ed at the Host. Therefore, the Common Name must match the Web address you will use<br>the Common Name, you must resynchronize your Local Account in order for Cisco to | ensitiz • 1.8 MB/s • 1.8 MB/s<br>Recent Alerts<br>Insufficient Licenses                          |
| API Toolkit Support<br>Center Add Generate CSR                                                                                                    |                                                                                                    | Connected Users<br>Ladmin 00:15:11                                                               |
| High Synchronization<br>Availability<br>Status                                                                                                    |                                                                                                    | Lagged In   Account   Lag Out                                                                    |
| cisco                                                                                                    | Product Registration URL ×                                                                                                    | Admin Workspace                                                                                  |
| Smart Software Manager On-Prem > Smart Licensing Smart Licensing                                                                                                    | https://14/Transportgateway/services/DeviceRequest-fandle<br>t<br>Press ctrl + c to copy selected text to clipboard.                                                                                                    | annann-sam-on-prem-8-2021 👻                                                                      |
| Alerts Inventory Convert to Smart Licensing Reports Preference                                                                                                    | ces Activity                                                                                                    |                                                                                                  |
| Local Virtual Account: Default<br>General Licenses Product Instances SL Using Policy                                                                                                    | Event Log                                                                                                    |                                                                                                  |
| Local Virtual Account                                                                                                    |                                                                                                    |                                                                                                  |
| Description This is the default virtual account create<br>Default Local Virtual Account: Yes                                                                                                    | ted during company account creation.                                                                                                    |                                                                                                  |
| Product Instance Registration Tokens<br>The registration tokens below can be used to register new product instances to this Local Wrtual Account. For product<br>support Smart Likerning Using Policy that use calue as transport, you must configure the "license smart transport relise<br>use the Smart Call Home Registration URL: The recommendent embid is Smart Transport. Press cound your Prov | ucts that support Smart Transport, you must configure the "license smart urt" on the product to use the Smart Transp<br>Iu" to use the CSLU Transport URL. For legacy products that still use Smart Cail Home, you must configure the "dest                        | ort Registration URL. For products that<br>ination address http:" on the product to              |

8. Two product instances, (annanr-39) and (cucmpub) are registered to SSM On-Prem's VIP address as seen on the **Product Instances** tab.

9. License consumed/requested by these product instances are reflecting on the License tab.

| cisco                         |                                          |                     |                      |           |              |         | 🐣 Hello, Local Admir    | Admin Workspace                       | eccos   rayou  |  |  |
|-------------------------------|------------------------------------------|---------------------|----------------------|-----------|--------------|---------|-------------------------|---------------------------------------|----------------|--|--|
| Smart Software Man            | ager On-Prem > Smart Licensing           |                     |                      |           |              |         |                         | annanr-ssm-on-prem-8                  | -2021 👻        |  |  |
| Smart L                       | icensing                                 |                     |                      |           |              |         |                         |                                       |                |  |  |
| Alerts                        | Inventory Convert to S                   | mart Licensing Repo | rts Preferences      | Activity  |              |         |                         |                                       |                |  |  |
| Local Virtu                   | al Account: Default                      |                     |                      |           |              |         |                         |                                       |                |  |  |
| Gene                          | eral Licenses                            | Product Instances   | SL Using Policy      | Event Log |              |         |                         |                                       |                |  |  |
|                               |                                          |                     |                      |           |              |         |                         |                                       |                |  |  |
| Þ                             |                                          |                     |                      |           |              |         |                         | Search by Name, Product Type Q        |                |  |  |
| Name                          |                                          | Product Type        | Last Contact         | Alerts    |              |         | Actions                 |                                       |                |  |  |
| UDI_PID:                      | PI-SOFTWARE;UDI_SN:annanr-39             | SDNMGMT             | 2021-Jun-20 18:39:00 |           |              |         | Actions                 |                                       |                |  |  |
| cuompub                       | 1                                        | UCL                 | 2021-Jun-20 18:36:56 |           |              |         | Actions                 |                                       |                |  |  |
|                               |                                          |                     |                      |           |              |         | 10 - Showing            | g Page 1 of 1(2 Records)  4 ≪  > >    |                |  |  |
|                               |                                          |                     |                      |           |              |         |                         | Logged in J                           | ccount Log Out |  |  |
| cisco                         |                                          |                     |                      |           |              |         | 🐣 Hello, Local Admin    | Admin Workspace                       |                |  |  |
| Smart Software Mar<br>Smart L | nager On-Prem > Smart Licensing          |                     |                      |           |              |         |                         | annanr-ssm-on-prem-8-                 | 2021 🗸         |  |  |
| Alorte                        | Investory Convert to S                   | mart Licensing Danc | de Profemocos        | Articity  |              |         |                         |                                       |                |  |  |
|                               |                                          | interesting top     |                      | - Adding  |              |         |                         |                                       |                |  |  |
| Local Virtu                   | al Account: Default                      |                     |                      |           |              |         |                         |                                       |                |  |  |
| Gen                           | eral Licenses                            | Product Instances   | SL Using Policy      | Event Log |              |         |                         |                                       |                |  |  |
| Available                     | Actions * Manage License Tags-           | C                   |                      |           |              |         |                         | By Name By Tag<br>Search by License Q |                |  |  |
| 0 10                          | inse                                     | Billing             | Purchased            | In Use    | Substitution | Balance | Alarts                  | Actions                               |                |  |  |
|                               | me Infrastructure 3.x, BASE Lic.         | Prepaid             | 0                    | 1         | CODD. MININ  | -1      | Insufficient Licenses   | Actions *                             |                |  |  |
| D Priz                        | me Infrastructure 3.x, Lifecycle Lic.    | Prepaid             | 0                    | 34        |              | -34     | O Insufficient Licenses | Actions -                             |                |  |  |
|                               | Manager Enhanced License (12.x)          | Prepaid             | 0                    | 3         |              | -3      | O Insufficient Licenses | Actions *                             |                |  |  |
|                               | Manager Enhanced Plus License (12.x)     | Prepaid             | 0                    | 1         |              | -1      | O Insufficient Licenses | Actions *                             |                |  |  |
|                               | Manager Telepresence Room License (12.x) | Prepaid             | 0                    | 1         |              | -1      | O Insufficient Licenses | Actions •                             |                |  |  |

Showing All 5 Records

#### Failover

1. Stopping HA cluster on Primary Server as shown in the image.

| PCSD Status:<br>primary-node: Online<br>secondary-node: Online                                                                                       | PCBD Status:<br>secondary-mode: Online<br>primary-mode: Online                                                                                       |
|----------------------------------------------------------------------------------------------------|----------------------------------------------------------------------------------------------------|
| Daemon Status:<br>corosync: active/enabled<br>pscemaker: active/enabled<br>pcsd: active/enabled<br>Last login: Sun Jun 20 18:12:43 UTC 2021 on pts/0 | Daemon Status:<br>corosync: active/enabled<br>pacemaker: active/enabled<br>pcsd: active/enabled<br>Last login: Sun Jun 20 18:11:42 UTC 2021 on pts/0 |
| Database Replication Status:                                                                                                    | Database Replication Status:                                                                                                    |
| Database is currently the replication master - Replicating to secondary-node ( '.9)                                                                  | Database is currently the replication slave - Replicating from primary-node ( .11)                                                                   |
| Replication to slave:<br>olient_addr   backend_start   state   write_lag   flush_lag<br>  replay inc                                                 | Replication to slave:<br>                                                                                                    |
| 169.254.0.2   2021-06-18 15:58:57.211121+00   streaming   0   0<br>(1 row)                                                                           | (@ rows)<br>Replication from master:<br>pg_last_slog_replay_location                                                                                 |
| Replication from master:<br>pg_last_xlog_replay_location                                                                                             | 0/C763AF8<br>(1 Tow)                                                                                                    |
| (1 row)                                                                                                    |                                                                                                    |
| >> ha_cluster_stop<br>Last login: Sun Jun 20 18:12:45 UTC 2021 on pts/0                                                                              | a<br>b<br>b                                                                                                    |
| Stopping Cluster (pacemaker)                                                                                                    |                                                                                                    |
| Stopping Cluster (corosync)                                                                                                    |                                                                                                    |

- 2. Logged into the SSM On-Prem GUI with the use of VIP (.14) and the Primary GUI is down.
- 3. Secondary server (.9) is shown as an Active server.
- 4. Heartbeat is disconnected.
- 5. The Primary server (.11) is moved to the Standby state.

| cisco                         |             |                                                            |                                 | Licensing Workspace                            |
|-------------------------------|-------------|------------------------------------------------------------|---------------------------------|------------------------------------------------|
| Smart Software                | e Mana      | ger On-Prem                                                |                                 | System Health                                  |
|                               | High Av     | vailability                                                | 8                               | Your machine is working well                   |
|                               |             | Host Event Logs                                            |                                 | Server Name annanr/2018-05<br>Varsion 8-202105 |
| Access Security<br>Management |             | Degraded                                                   | Heartbeat                       | Resource Monitor Percentage                    |
|                               | ) —         | The cluster is degraded One of the cluster nodes is offlin | Connection status: Disconnected | CPU  <br>RAM<br>DISK                           |
| Accounts Settings             | VIP         | .14                                                        |                                 | ens192 v 15.8 MB/s 43.9 MB/s                   |
|                               |             | Active Server                                              | Standby Server                  | Insufficient Licenses                          |
|                               |             | public address (                                           | public address ( 11)            |                                                |
| API Toolkit Support<br>Center | rt<br>r cal | secondary-node (169.254.0.2)                               | primary-node (169.254.0.1)      |                                                |
| 🛑 🚳                           | E mar       |                                                            |                                 | Connected Users                                |
| High Synchronic               | ia          | Active                                                     | Cogradou                        |                                                |
| Status                        |             |                                                            |                                 |                                                |
| 🛞 🏢                           | Sys         | stem Information                                           |                                 |                                                |
| Network Users                 |             | Active Server                                              | Standby Server                  |                                                |
|                               |             | Physical Memory 7.62 GB                                    | Physical Memory                 |                                                |
|                               |             | Current Version 8-202105                                   | Current Version                 |                                                |

6. Registering product instances with the use of SSM On-Prem VIP in product registration URL at Transport Gateway setting as shown in the image.

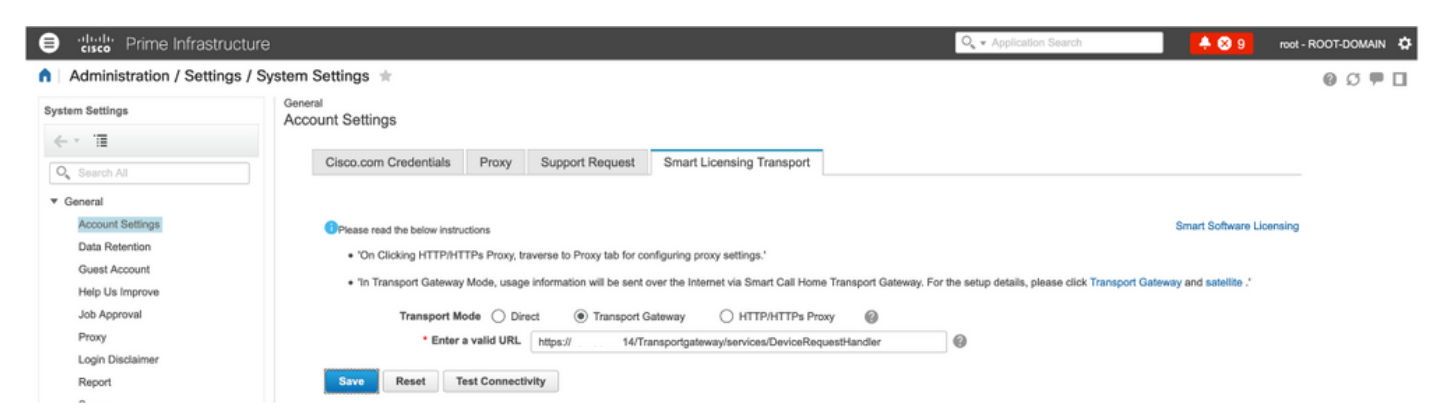

7. Product Instance Name: pi37 has been successfully registered with SSM On-Prem with the use of a VIP address as shown in the image.

| etc.                                                |                                            |           |                                 |               | Q - Application Search | 🐥 😣 9          | root - ROOT-DOMAIN | ٥ |
|-----------------------------------------------------|--------------------------------------------|-----------|---------------------------------|---------------|------------------------|----------------|--------------------|---|
| Administration / Licenses and Softwar               | re Updates / Smart Software Lie            | censing 🖈 |                                 |               |                        | Licensing Dash | board   🚱 💭 🗭      | 5 |
| Licensing Settings License Dashboard Setting        | 8                                          |           |                                 |               |                        |                |                    |   |
| Smart Software Licensing                            |                                            |           |                                 |               |                        |                |                    | - |
| To view and manage Smart Licenses for your Cisco Sr | nart Account, go to Smart Software Manager |           |                                 |               |                        |                |                    |   |
| Smart Software Licensing Status                     |                                            |           |                                 |               |                        |                |                    |   |
| Licensing Mode Smart Software Licens                | ina                                        |           |                                 |               |                        |                |                    |   |
| Product Name Prime Infrastructure                   |                                            |           |                                 |               |                        |                |                    |   |
| Registration Status 🔤 Registered (Jun 20.           | 2021)                                      |           |                                 |               |                        |                |                    |   |
| License Authorization Status 🙁 Out of Compliance    | (Jun 20, 2021)                             |           |                                 |               |                        |                |                    |   |
| Smart Account annanr-ssm-on-prem-8                  | 3-202105                                   |           |                                 |               |                        |                |                    |   |
| Virtual Account Default                             |                                            |           |                                 |               |                        |                |                    |   |
| Product Instance Name pi37                          |                                            |           |                                 |               |                        |                |                    |   |
| Transport Settings Transport Galeway vie            | w) cat                                     |           |                                 |               |                        |                |                    |   |
| <ul> <li>Smart License Usage</li> </ul>             |                                            |           |                                 |               |                        |                |                    |   |
| Choose Licenses                                     |                                            |           | Last updated: Sunday Jun 20, 20 | 21 at 7:28 PM |                        |                |                    |   |
| License 🔺                                           | Description                                | Count     | Status                          |               |                        |                |                    |   |
| Prime Infrastructure 3.x, Assurance Lic.            | The Assurance license                      | 2         | 🙁 Out of Compliance             | 0             |                        |                |                    |   |
| Prime Infrastructure 3.x, BASE Lic.                 | The Base license                           | 1         | 😣 Out of Compliance             | 0             |                        |                |                    |   |
| Prime Infrastructure 3.x, Lifecycle Lic.            | The Lifecycle license                      | 14        | 😣 Out of Compliance             | 0             |                        |                |                    |   |
| Prime Infrastructure 3.x, UCS Server MGMT Lic.      | The Data Center license                    | 0         | No Licenses in Use              | 0             |                        |                |                    |   |
| Prime Infrastructure 3.x, UCS VM                    | The Data Center Hypervisor license         | 0         | No Licenses in Use              | 0             |                        |                |                    |   |
| Actions v                                           |                                            |           |                                 |               |                        |                |                    |   |
|                                                     |                                            |           |                                 |               |                        |                |                    |   |

8. Registering other product instances with the use of SSM On-Prem VIP in product registration URL at Transport Gateway setting.

Success Smart agent registered successfully

| - Status                                                               |                    |                                                    |    |  |  |  |  |  |  |
|------------------------------------------------------------------------|--------------------|----------------------------------------------------|----|--|--|--|--|--|--|
| Transport settings saved successfully.                                 |                    |                                                    |    |  |  |  |  |  |  |
| Configure how the product instance will communicate with Cisco.        |                    |                                                    |    |  |  |  |  |  |  |
| ○ Direct - product communicates directly with Cisco licensing servers. |                    |                                                    |    |  |  |  |  |  |  |
| U                                                                      | JRL : https://tool | ls.cisco.com/its/service/oddce/services/DDCEServic | e: |  |  |  |  |  |  |
| • Transport Gateway - proxy data via Transport Gateway or Smart Softwa | re Manager satel   | llite.                                             |    |  |  |  |  |  |  |
| U                                                                      | JRL : https://     | .14/Transportgateway/services/De                   |    |  |  |  |  |  |  |
| O HTTP/HTTPS Proxy - send data via an intermediate HTTP or HTTPS Proxy | /.                 |                                                    |    |  |  |  |  |  |  |
| Authentication needed on HTTP or HTTPS proxy                           |                    |                                                    |    |  |  |  |  |  |  |
| IP Address/Host Na                                                     | me :               |                                                    |    |  |  |  |  |  |  |
| Р                                                                      | ort :              |                                                    |    |  |  |  |  |  |  |
| User Na                                                                | me :               |                                                    |    |  |  |  |  |  |  |
| Passwo                                                                 | ord :              |                                                    |    |  |  |  |  |  |  |
| Do not share my hostname or IP address with Cisco.                     |                    |                                                    |    |  |  |  |  |  |  |

9. Product registration successfully completed with SSM On-Prem using a VIP address as shown in the image.

| - Chabus                                                                                                    |
|----------------------------------------------------------------------------------------------------|
| i Registration completed successfully                                                                                            |
| Smart Software Licensing Product Registration                                                                                    |
| To register the product for Smart Software Licensing:                                                                            |
| Paste the Product Instance Registration Token you generated from Smart Software Manager or your Smart Software Manager satellite |

10. Product Instance Name: cucm-pub-30 has been successfully registered with SSM On-Prem with the use of a VIP address as shown in the image.

| Cisco Unified CM Administr                                                                                                    | ation<br>s                                                     |                                                                |                                                                                      |
|----------------------------------------------------------------------------------------------------|----------------------------------------------------------------|----------------------------------------------------------------|--------------------------------------------------------------------------------------|
| System      Call Routing      Media Resources      Advanced F                                                                                                    | eatures - Device - Application -                               | User Management 👻 Bulk Administration 👻 Help 👻                 |                                                                                      |
| License Management                                                                                                    |                                                                |                                                                |                                                                                      |
| Status                                                                                                    |                                                                |                                                                |                                                                                      |
| Smart Software Licensing: The system is operating w                                                                                                    | ith an insufficient number of licenses.                        | Configure additional licenses in Smart Software Manag          | er within 72 days to avoid losing the ability to provision users and devices.        |
| - Smart Software Licensing                                                                                                    |                                                                |                                                                |                                                                                      |
| Registration Status                                                                                                    |                                                                | Registered                                                     |                                                                                      |
| License Authorization Status                                                                                                    |                                                                | Out of Compliance (Sunday, June 20, 2021 10:29                 | 53 PM FEST)                                                                          |
| Smart Account                                                                                                    |                                                                | annanr-ssm-on-prem-8-202105                                    |                                                                                      |
| Virtual Account                                                                                                    |                                                                | Default                                                        |                                                                                      |
| Product Instance Name                                                                                                    |                                                                | cucm-pub-30                                                    |                                                                                      |
| Export-Controlled Functionality                                                                                                    |                                                                | Allowed<br>Transport Cateway View/Edit the Licensing Empire Co | Liene estines                                                                        |
| Licensing Mode                                                                                                    |                                                                | Enterprise                                                     | Linome securings                                                                     |
|                                                                                                    |                                                                |                                                                |                                                                                      |
| Below is a summary of current license usage on the s     deployment.     View All License Type Descriptions And Device Classificatio     Update Usage Details     Usage Details Usage Details Last Updated: 2021     r License Requirements by Type | ystem. Current usage details for each<br>ns<br>-06-20 22:30:09 | type are available by pressing "Update Usage Details"          | Note that collecting these data is a resource intensive process and may take several |
| License Type                                                                                                    | Current Usage                                                  | Status                                                         | Report                                                                               |
| CUWL                                                                                                    | 0                                                              | No Licenses in Use                                             | Users( 0 )   Unassigned Devices( 0 )                                                 |
| Enhanced Plus                                                                                                    | 0                                                              | No Licenses in Use                                             | Users( 0_)                                                                           |
| Enhanced                                                                                                    | 44                                                             | 🙆 Out of Compliance                                            | Users( 8.)   Unassigned Devices( 36.)                                                |
| Basic                                                                                                    | 2                                                              | 🙆 Out of Compliance                                            | Users( 1 ) Unassigned Devices( 1 )                                                   |
| Essential                                                                                                    | 4                                                              | Out of Compliance                                              | Users( 0.)   Unassigned Devices( 4.)                                                 |
| TelePresence Room                                                                                                    | 0                                                              | 🗹 No Licenses in Use                                           | Users( 0 )   Unassigned Devices( 0 )                                                 |
| - lisers and linesigned devices                                                                                                    |                                                                |                                                                |                                                                                      |
| Lines                                                                                                    |                                                                | View Hanne Benert                                              |                                                                                      |
| Unassigned Devices                                                                                                    | 41                                                             | View Usage Report                                              |                                                                                      |
|                                                                                                    |                                                                | 11517 Scientific 135(551.5                                     |                                                                                      |

11. Two new product instances, (pi37) and (cucm-pub-30) are registered to SSM On-Prem's VIP address as seen on the **Product Instances** tab.

12. License consumed/requested by these product instances are reflecting on the License tab.

|                |                                          |                              |     | 🐣 Hello, Local Adr | Logge<br>min Admin Workspace   |                             |
|----------------|------------------------------------------|------------------------------|-----|--------------------|--------------------------------|-----------------------------|
|                | n > Smart Licens                         |                              |     |                    | annanr-ssm-on-p                | prem-8-21                   |
|                | ļ                                        |                              |     |                    |                                |                             |
| nsing Reports  | story C                                  | Reports Preferences Activity |     |                    |                                |                             |
|                | : Default                                |                              |     |                    |                                |                             |
| ct Instances S | Licenses                                 | SL Using Policy Event Log    |     |                    |                                |                             |
|                |                                          |                              |     |                    | Search by Name, Product Type Q |                             |
| ct Type        |                                          | Last Contact Alert           | rts | Actio              | ins                            | -                           |
| IGMT           | UDI_SN:annanr-39                         | 2021-Jun-20 18:39:00         |     | Actic              | ons                            |                             |
| AGMT           | UDL_PID:PI-SOFTWARE;UDL_SN:pi37: SDNMGMT |                              |     | Actio              | ons                            |                             |
|                |                                          | 2021-Jun-20 18:36:56         |     | Actic              | ons                            |                             |
|                |                                          | 2021-Jun-20 19:28:51         |     | Actic              | ons                            |                             |
|                |                                          | 2021-Jun-20 19:28:51         |     | Action             | ons<br>wing Page 1 i           | of 1(4 Records)  { 🕂 帐 >> > |

| cisco                          |                                                                  |                   |              |           |              |          | 📥 Hello, Local Admin                            | Admin Workspace                       |
|--------------------------------|------------------------------------------------------------------|-------------------|--------------|-----------|--------------|----------|-------------------------------------------------|---------------------------------------|
| Smart Software Manager         | On-Prem > Smart Licensing                                        |                   |              |           |              |          |                                                 | annanr-ssm-on-prem-8-2                |
| Smart Lice                     | nsing                                                            |                   |              |           |              |          |                                                 |                                       |
| Alerts                         | Inventory Convert to Smart Uo                                    | ansing Reports    | Preferences  | Activity  |              |          |                                                 |                                       |
| Local Virtual A                | ccount: Default                                                  |                   |              |           |              |          |                                                 |                                       |
| General                        | Licenses Prod                                                    | luct Instances SL | Using Policy | Event Log |              |          |                                                 |                                       |
| Available Actio                | ns * Manage Libense Tags                                         | Ð                 |              |           |              |          |                                                 | By Name By Tag<br>Search by License Q |
| License                        |                                                                  | Billing           | Purchased    | In Use    | Substitution | Balance  | Aierts                                          | Actions                               |
| Prime Infr                     | rastructure 3.x, Assurance Lic.                                  | Prepaid           | 0            | 2         |              | -2       | Insufficient Licenses                           | Actions +                             |
| Prime infr                     | astructure 3.x, BASE Lio.                                        | Prepsid           | 0            | 2         |              | -2       | Insufficient Licenses                           | Actions +                             |
| <ul> <li>Prime Infr</li> </ul> | rastructure 3.x, Lifecycle Lic.                                  | Prepaid           | 0            | 48        |              | -48      | Insufficient Licenses                           | Actions +                             |
| UC Mana                        | ger Basic License (12.x)                                         | Prepaid           | 0            | 2         |              | -2       | Insufficient Licenses                           | Actions *                             |
|                                | ger Enhanced License (12.x)                                      | Prepaid           | 0            | 47        |              | -47      | Insufficient Licenses                           | Actions +                             |
| UC Mana                        |                                                                  |                   |              |           |              |          |                                                 |                                       |
| UC Mana                        | ger Enhanced Plus License (12.x)                                 | Propaid           | 0            | 1         |              | -1       | Insufficient Licenses                           | Actions +                             |
| UC Mana<br>UC Mana             | ger Enhanced Plus License (12.x)<br>ger Essential License (12.x) | Propaid           | 0            | 1         |              | -1<br>-4 | Insufficient Licenses     Insufficient Licenses | Actions *<br>Actions *                |

13. Starting the HA cluster on the Primary server.

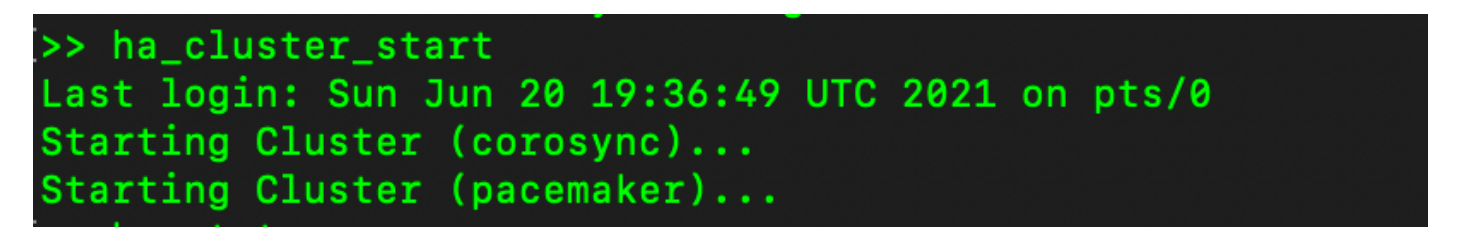

14. HA Cluster status shows that the Primary database is replicated from the Secondary database.

15. Primary|Secondary as shown in the image.

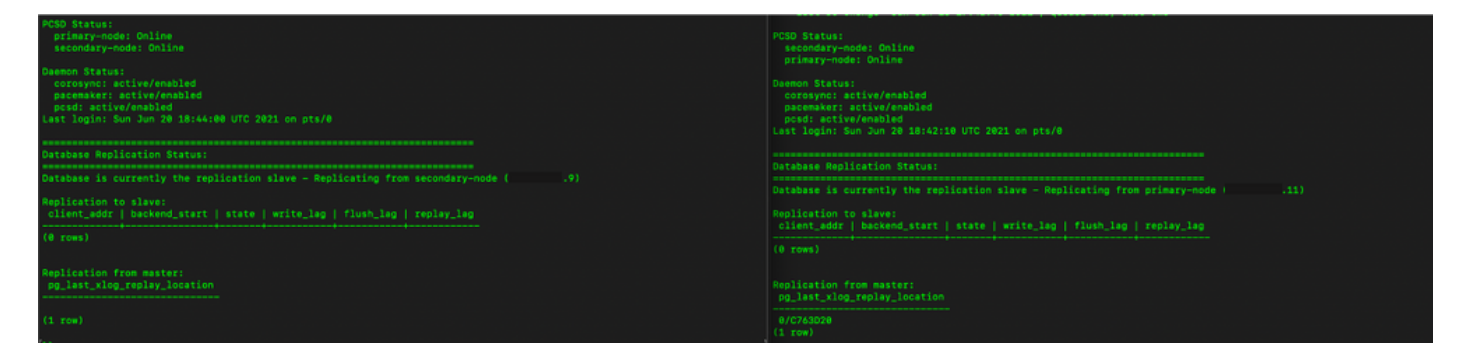

16. GUI shows heartbeat as connected, Secondary in Active state and Primary in Standby state as shown in the image.

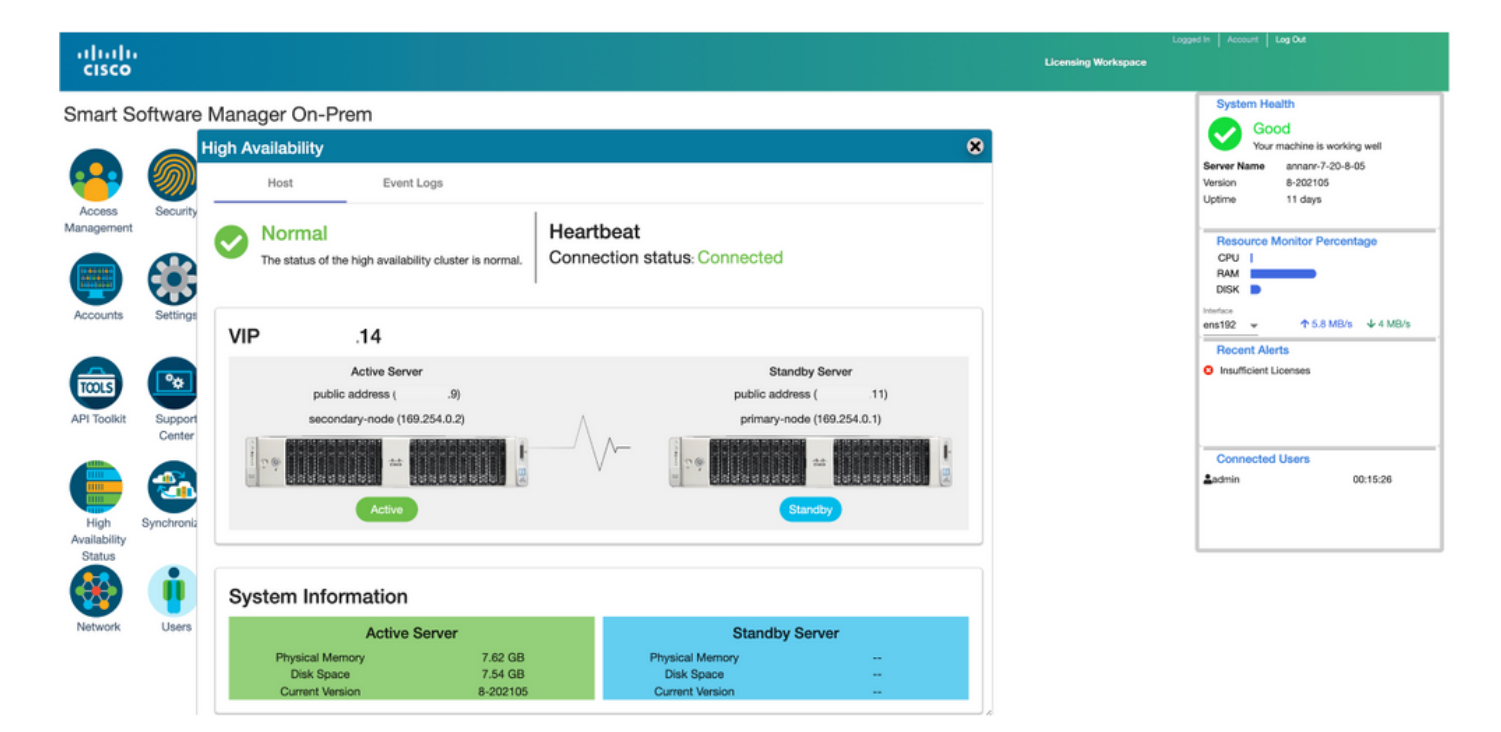

#### Fallback

1. Stopping Ha\_cluster in secondary.

2. Current status of the Primary server's database and the Secondary server's database down can be seen.

| Last login: Sun Jun 20 18:58:34 UTC 2021 on pts/0                                                               | >><br>>>                                                                                                    |
|----------------------------------------------------------------------------------------------------|----------------------------------------------------------------------------------------------------|
| Database Replication Status:<br>Database is currently the replication slave - Replicating from secondary-node ( | <pre>&gt;&gt; ha_cluster_stop<br/>Last login: Sun Jun 20 18:45:56 UTC 2021<br/>Stopping Cluster (pacemaker)</pre>                           |
| Replication to slave:<br>                                                                                       | Stopping Cluster (corosync)                                                                                                    |
| (@ rows)                                                                                                    | <pre>&gt;&gt; ha_status<br/>Last login: Sun Jun 20 18:47:20 UTC 2021 on pts/0<br/>Fron: Outstar is not currently running on this onde</pre> |
| Replication from master:<br>pg_last_xlog_replay_location                                                        | Last login: Sun Jun 20 18:57:24 UTC 2021 on pts/0                                                                                           |
| 0/E012F30<br>(1. row)                                                                                           | Database Replication Status:                                                                                                    |
|                                                                                                    | DB service not currently running.                                                                                                    |

- 3. Logged into the SSM On-Prem GUI using VIP (.14) and the Secondary GUI is down.
- 4. Primary server (.11) is shown as an Active server.
- 5. Heartbeat is disconnected.
- 6. Secondary server (.9) moved to Standby state.

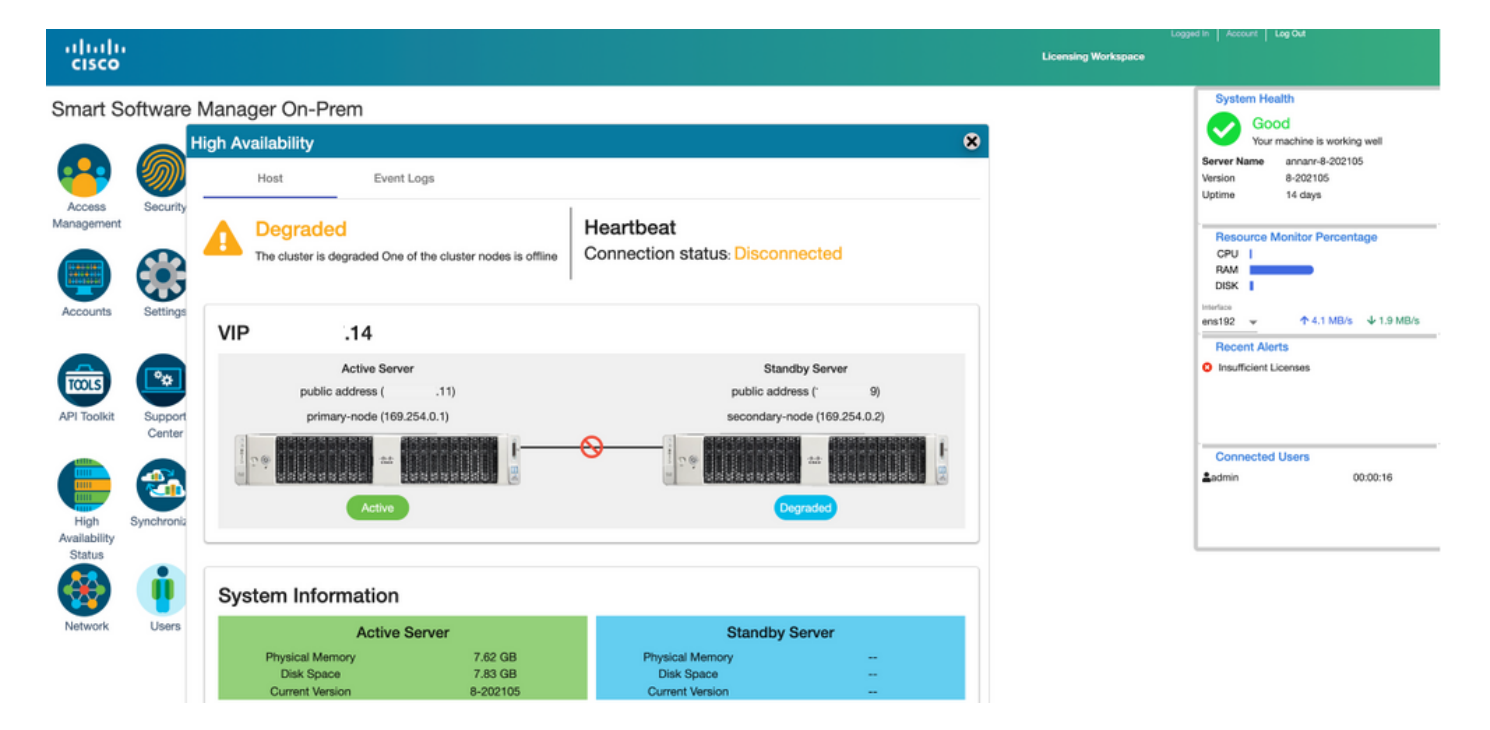

7. GUI will be accessible from the VIP address (.14) at this stage and not the Secondary IP address.

8. Starting HA Cluster on the Secondary server.

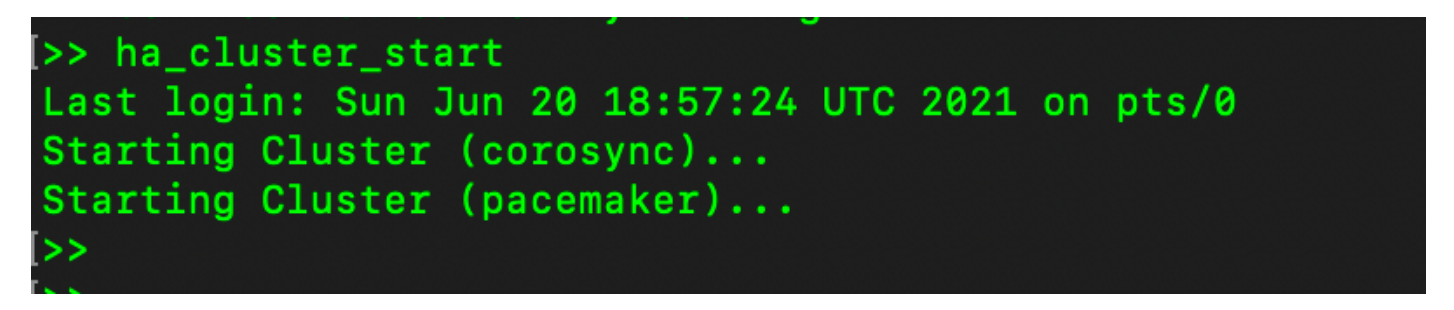

9. Cluster HA status shows that the primary server's database (Replication Master) on the left replicates to the secondary server's database (Replication Slave) on the right as expected.

| PCD Status:<br>primary-node: Online<br>secondery-node: Online                                                                                        | PCBD Status:<br>secondary-ndde: Online<br>primary-ndde: Online                                                                                       |
|----------------------------------------------------------------------------------------------------|----------------------------------------------------------------------------------------------------|
| Daemon Status:<br>corosync: active/enabled<br>pacemaker: active/enabled<br>pcsd: active/enabled<br>Last login: Sun Jun 20 19:05:59 UTC 2021 on pts/0 | Daemon Status:<br>corosync: active/enabled<br>pacemaker: active/enabled<br>pcsd: active/enabled<br>Last login: Sun Jun 20 19:04:47 UTC 2021 on pts/0 |
| Database Replication Status:                                                                                                    | Database Replication Status:                                                                                                    |
| Database is currently the replication master - Replicating to secondary-node ( .9)                                                                   | Database is currently the replication slave - Replicating from primary-node ( 11)                                                                    |
| Replication to slave:<br>client_addr   backend_start   state   write_lag   flush_lag<br>  replay inc                                                 | Replication to slave:<br>client_sddr   backend_start   state   write_lag   flush_lag   replay_lag                                                    |
|                                                                                                    |                                                                                                    |
| 169.254.0.2   2021-06-20 19:01:56.616211+00   streaming   0   0<br>(1 row)                                                                           | Replication from master:<br>pg_last_slog_replay_location                                                                                             |
| Replication from master:<br>pg_last_rlog_replay_location                                                                                             | 0/1000000<br>(1 row)                                                                                                    |
| 0/E012F30<br>(1 row)                                                                                                    |                                                                                                    |

10. The GUI shows Heartbeat connected between Active Primary server and Standby Secondary server.

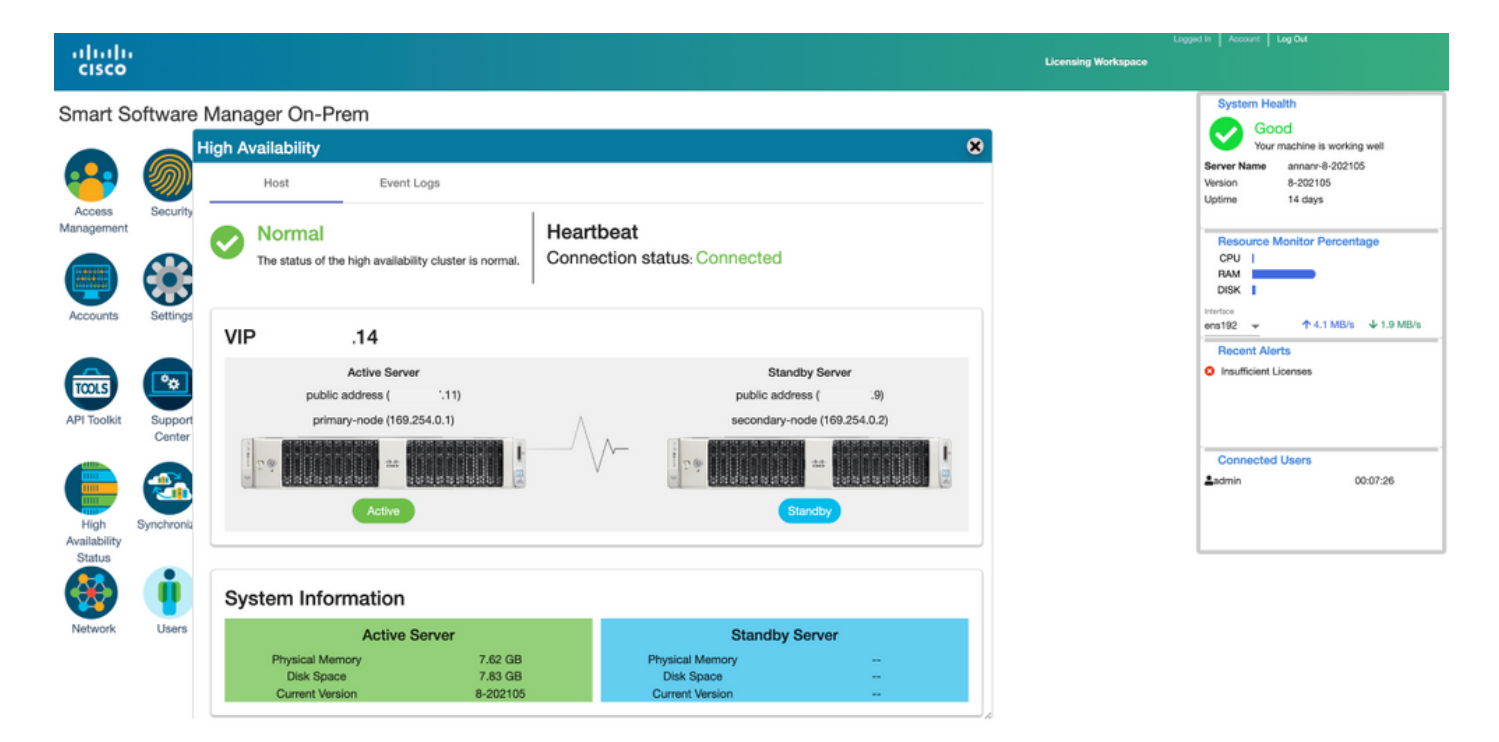

11. All four product instances registered to SSM On-Prem's VIP address as seen on the **Product Instances** tab.

12. License consumed/requested by these product instances are reflecting on the License tab.

|                                        |                    |                         |         | Logged In Ao                                     |
|----------------------------------------|--------------------|-------------------------|---------|--------------------------------------------------|
| ware Manager On-Prem > Smart Licensing |                    |                         |         | annan-ssm-on-prem-8-200                          |
| Alerts Inventory Convert to 3          | Smart Licensing Re | ports Preferences A     | ctivity |                                                  |
| al Virtual Account: Default            |                    |                         |         |                                                  |
| General Licenses                       | Product Instances  | SL Using Policy Event L | og      |                                                  |
| ()                                     |                    |                         |         | Search by Name, Product Type Q                   |
| Name                                   | Product Type       | Last Contact            | Alerts  | Actions                                          |
| UDI_PID:PI-SOFTWARE;UDI_SN:annann-39   | SDNMGMT            | 2021-Jun-20 18:39:00    |         | Actions                                          |
| UDI_PID:PI-SOFTWARE;UDI_SN:pi37:       | SDNMGMT            | 2021-Jun-20 19:26:47    |         | Actions                                          |
| cuempub                                | UCL                | 2021-Jun-20 18:36:56    |         | Actions                                          |
| cucm-pub-30                            | UCL                | 2021-Jun-20 19:28:51    |         | Actions                                          |
|                                        |                    |                         |         | 10 💌 Showing Page 1 of 1(4 Records)  4 44  >>  4 |

| co                                                                                                    |                                                                          |                                              |                                          |              |                                                            | 📥 Hello, Local Admin                                                                                                    | Admin Workspace                                                                                                    |
|----------------------------------------------------------------------------------------------------|--------------------------------------------------------------------------|----------------------------------------------|------------------------------------------|--------------|------------------------------------------------------------|----------------------------------------------------------------------------------------------------|----------------------------------------------------------------------------------------------------|
| Software Manager On-Prem > Smart Licensing                                                                                                    |                                                                          |                                              |                                          |              |                                                            |                                                                                                    | annam-ssm-on-prem-                                                                                                    |
| Smart Licensing                                                                                                    |                                                                          |                                              |                                          |              |                                                            |                                                                                                    |                                                                                                    |
| Alerts Inventory Convert to Smart U                                                                                                    | icensing Reports                                                         | Preferences                                  | Activity                                 |              |                                                            |                                                                                                    |                                                                                                    |
| Local Virtual Account: Default                                                                                                    |                                                                          |                                              |                                          |              |                                                            |                                                                                                    |                                                                                                    |
| General Licenses Proc                                                                                                    | duct Instances SL                                                        | Using Policy                                 | Event Log                                |              |                                                            |                                                                                                    |                                                                                                    |
|                                                                                                    |                                                                          |                                              |                                          |              |                                                            |                                                                                                    | By Name By Tag                                                                                                    |
| Available Actions * Manage License Tags                                                                                                    |                                                                          |                                              |                                          |              |                                                            |                                                                                                    | Search by License 4                                                                                                    |
| Available Actions * Manage Libense Tags                                                                                                    | Balling                                                                  | Purchased                                    | In Use                                   | Substitution | Balance                                                    | Alerts                                                                                                    | Actions 4                                                                                                    |
| Available Actions * Manage License Tags  License Prime Infrastructure 3.s, Assurance Lic.                                                                                                    | Biling<br>Propaid                                                        | Purchased<br>0                               | in Use<br>2                              | Substitution | Balance<br>-2                                              | Alerts O Insufficient Licenses                                                                                                    | Actions +                                                                                                    |
| Available Actions * Manage License Tags License Prime Infrastructure 3.x, Assurance Lic. Prime Infrastructure 3.x, EASE Lic.                                                                                                    | Billing<br>Propaid<br>Prepsid                                            | Purchased<br>0                               | In Use 2                                 | Substitution | Balance<br>-2<br>-2                                        | Alerts O Insufficient Ucenses O Insufficient Ucenses                                                                                                    | Actions +                                                                                                    |
| Available Actions * Manage License Tags License Prime Infrastructure 3.x, Assurance Lic. Prime Infrastructure 3.x, EASE Lic. Prime Infrastructure 3.x, Lifecycle Lic.                                                                                                    | Billing<br>Propoid<br>Prepoid<br>Prepoid                                 | Purchased<br>0<br>0<br>0                     | In Use<br>2<br>2<br>48                   | Substitution | Balance<br>-2<br>-2<br>-48                                 | Alerts O Insufficient Ucenses O Insufficient Ucenses O Insufficient Licenses                                                                                                    | Search by License 4.<br>Actions<br>Actions *<br>Actions *<br>Actions *                                                      |
| Available Actions * Manage License Tags License Prime Infrastructure 3.x, Assurance Lic. Prime Infrastructure 3.x, EASE Lic. Prime Infrastructure 3.x, Uneycle Lic. UC Manager Basic License (12.x)                                                                                                    | Biling<br>Propaid<br>Propaid<br>Propaid<br>Propaid                       | Purchased<br>0<br>0<br>0<br>0                | In Use<br>2<br>48<br>2                   | Substitution | Balance<br>-2<br>-48<br>-2                                 | Alerts<br>O Insufficient Licenses<br>O Insufficient Licenses<br>O Insufficient Licenses<br>O Insufficient Licenses                                                                                                    | Search by License 4<br>Actions<br>Actions *<br>Actions *<br>Actions *<br>Actions *                                          |
| Available Actions * Manage License Tags     License     Prime Infrastructure 3.x, Assurance Lic.     Prime Infrastructure 3.x, EASE Lic.     Prime Infrastructure 3.x, Uneycle Lic.     UC Manager Exist Dicense (12.x)     UC Manager Exhanced License (12.x)                                                                                                | Billing<br>Propoid<br>Prepoid<br>Prepoid<br>Prepoid<br>Prepoid           | Purchased<br>0<br>0<br>0<br>0<br>0<br>0      | In Use 2<br>2<br>48<br>2<br>47           | Substitution | Balance<br>-2<br>-2<br>-48<br>-2<br>-47                    | Aierta<br>O insufficient Licenses<br>O insufficient Licenses<br>O insufficient Licenses<br>O insufficient Licenses<br>O insufficient Licenses                                                                                                    | Search by License 4<br>Actions<br>Actions *<br>Actions *<br>Actions *<br>Actions *<br>Actions *                             |
| Available Actions * Manage License Tags     License     Prime Infrastructure 3.x, Assurance Lic.     Prime Infrastructure 3.x, Lifeydre Lic.     UC Manager Exhanced License (12.x)     UC Manager Enhanced Dearse (12.x)     UC Manager Enhanced Pies License (12.x)                                                                                         | Elling<br>Picpold<br>Picpold<br>Picpold<br>Picpold<br>Picpold            | Purchased<br>0<br>0<br>0<br>0<br>0           | In Use 2<br>2<br>48<br>2<br>47<br>1      | Bubsthution  | Balance<br>-2<br>-48<br>-2<br>-47<br>-47<br>-47            | Alerta O Insufficient Licenses Insufficient Licenses Insufficient | Search by License 4<br>Actions +<br>Actions +<br>Actions +<br>Actions +<br>Actions +<br>Actions +<br>Actions +              |
| Available Actions * Manage License Tags     License     Prime Infrastructure 3.x, Assurance Lic.     Prime Infrastructure 3.x, Lifeydre Lic.     UC Manager Exhanced License (12.x)     UC Manager Enhanced Dearse (12.x)     UC Manager Enhanced Pike License (12.x)     UC Manager Enhanced Pike License (12.x)     UC Manager Enhanced Pike License (12.x) | Elling<br>Picpuld<br>Picpuld<br>Picpuld<br>Picpuld<br>Picpuld<br>Picpuld | Purchased<br>0<br>0<br>0<br>0<br>0<br>0<br>0 | In Use 2<br>2<br>48<br>2<br>47<br>1<br>4 | Bubsthution  | Balance<br>-2<br>-2<br>-48<br>-2<br>-47<br>-47<br>-1<br>-1 | Alerta O Insufficient Licenses Insufficient Licenses Insufficient | Search by License 4<br>Actions +<br>Actions +<br>Actions +<br>Actions +<br>Actions +<br>Actions +<br>Actions +<br>Actions + |

## **Downgrade a High Availability Cluster**

- 1. A Cisco Smart Manager On-Prem cluster can be directly downgraded to a single node standalone.
- 2. Use the On-Prem Console to connect to the Primary/Active SSM On-Prem with the use of the <ha\_teardown> command.
- 3. After you verify the SSM On-Prem's operation, the Secondary/Standby server must be discarded and cannot be reused.
- 4. You will now have a standalone system instead of a cluster.
- 5. The teardown has been initiated as shown in the image.

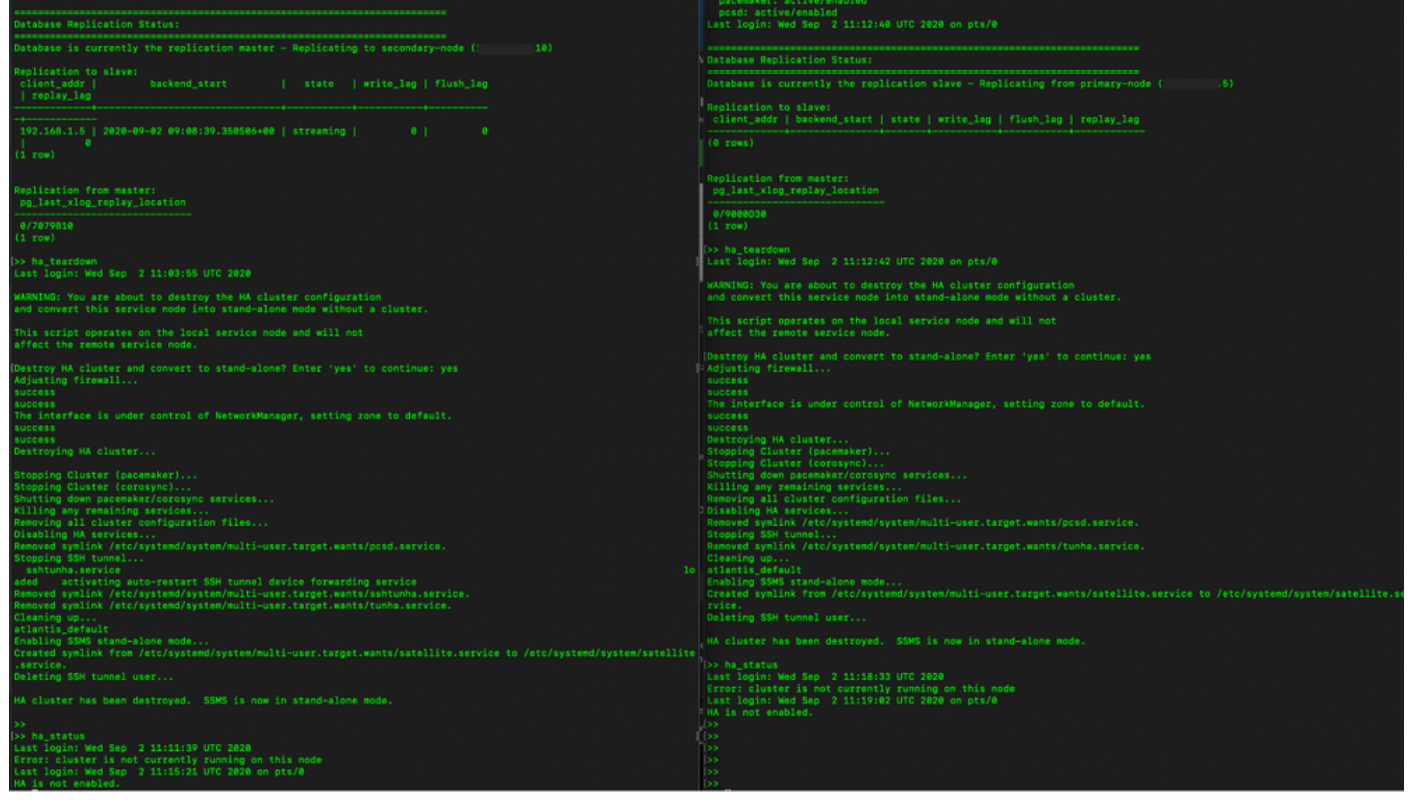

6. Triggering teardown on the Secondary server as shown in the image.

```
Database Replication Status:
Database is currently the replication slave - Replicating from primary-node (
client_addr | backend_start | state | write_lag | flush_lag | replay_lag
(0 rows)
Replication from master:
pg_last_xlog_replay_location
0/9000D30
Last login: Wed Sep 2 11:12:42 UTC 2020 on pts/0
and convert this service node into stand-alone mode without a cluster.
This script operates on the local service node and will not
Adjusting firewall...
success
The interface is under control of NetworkManager, setting zone to default.
success
Destroying HA cluster...
Stopping Cluster (pacemaker)...
Stopping Cluster (corosync)...
Shutting down pacemaker/corosync services...
Killing any remaining services...
Removing all cluster configuration files...
Disabling HA services.
Removed symlink /etc/systemd/system/multi-user.target.wants/pcsd.service.
Stopping SSH tunnel
Cleaning up...
atlantis_default
rvice.
Deleting SSH tunnel user...
HA cluster has been destroyed. SSMS is now in stand-alone mode.
```

7. HA cluster has been destroyed. SSMS is now in a stand-alone mode.

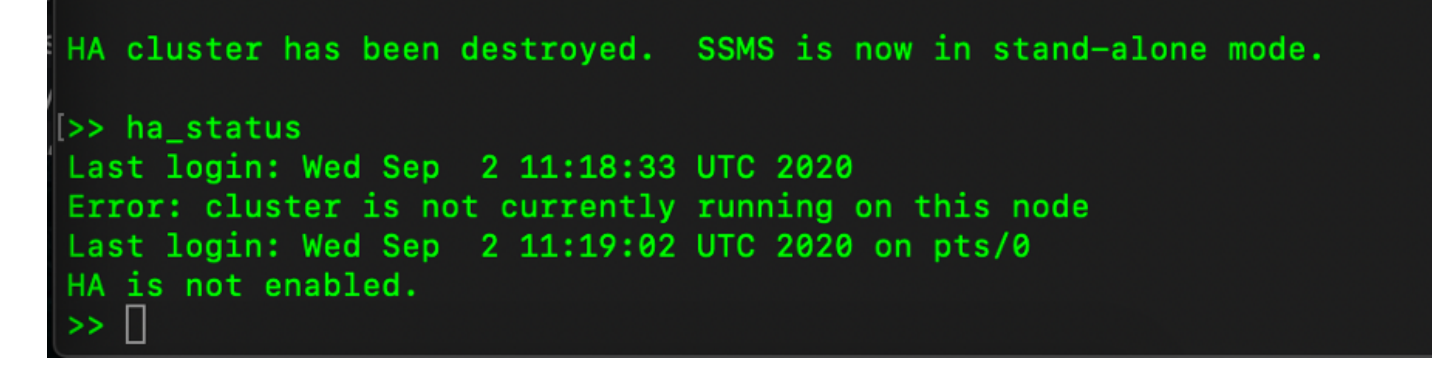

8. GUI accessed with the use of the Secondary server IP address does not snow the High availability widget anymore.

| alialia<br>cisco     |                 |                                                    |                                 |                                              |                         |                                      |                   | Logger                                | d in   Account   Log Out                                                 |                               |
|----------------------|-----------------|----------------------------------------------------|---------------------------------|----------------------------------------------|-------------------------|--------------------------------------|-------------------|---------------------------------------|--------------------------------------------------------------------------|-------------------------------|
| Smart Se             | oftware Manage  | er On-Prem                                         |                                 |                                              |                         |                                      |                   |                                       | System Health                                                            |                               |
| Access<br>Management | Settings        | Accounts                                           | Schedules                       |                                              | 8                       |                                      |                   |                                       | Your machine is<br>Server Name CentOS<br>Version 8-20200<br>Uptime 1 day | working well                  |
| Accounts             | Support         | Major Minor<br>Name<br>annanr-ssm-on-prem-8-202006 | Satellite Name<br>annanr-ssm-on | Last Synchronization<br>2020-Sep-02 07:33:32 | Synchroniz<br>2020-Oct- | Network                              |                   |                                       | Resource Monitor P<br>CPU I<br>RAM                                       | arcentage<br>3/s ↓ 397.5 KB/s |
| API Toolkit          | Synchronization | TEST                                               | TEST                            | 2020-Sep-02 07:35:42                         | 2020-Oct-               | General ens192 Connected Pv4 Address | Network Interface | Proxy<br>Subnet Mask<br>255 255 255 0 | PUBLIC ^                                                                 |                               |
| Network              | Users           |                                                    |                                 |                                              |                         | IPv6 Address                         | i                 | Prefix                                |                                                                          | 00:01:17                      |
|                      |                 |                                                    |                                 |                                              |                         |                                      |                   |                                       |                                                                          |                               |

9. Triggering teardown on the Primary server as shown in the image.

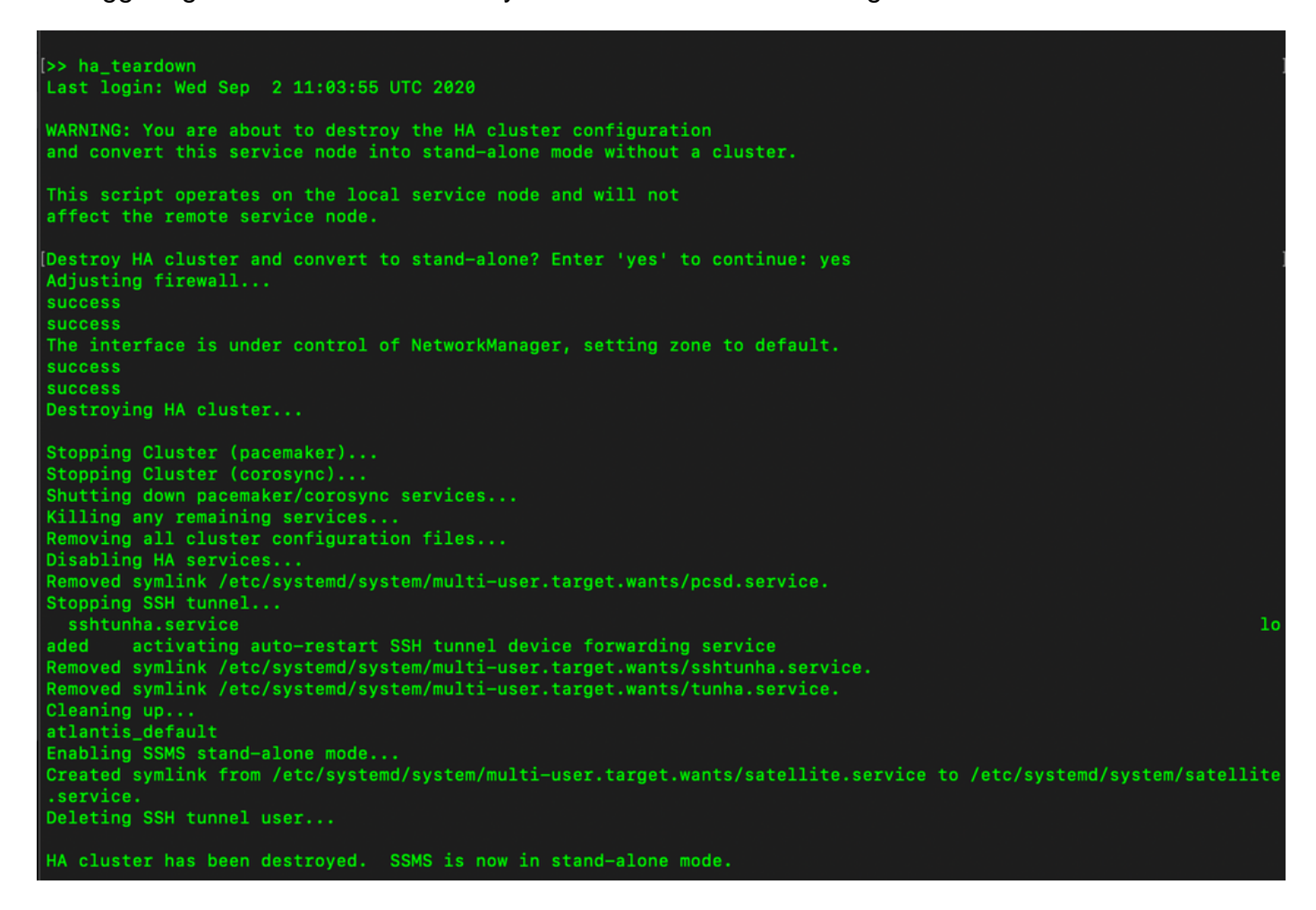

10. HA has been disabled successfully.

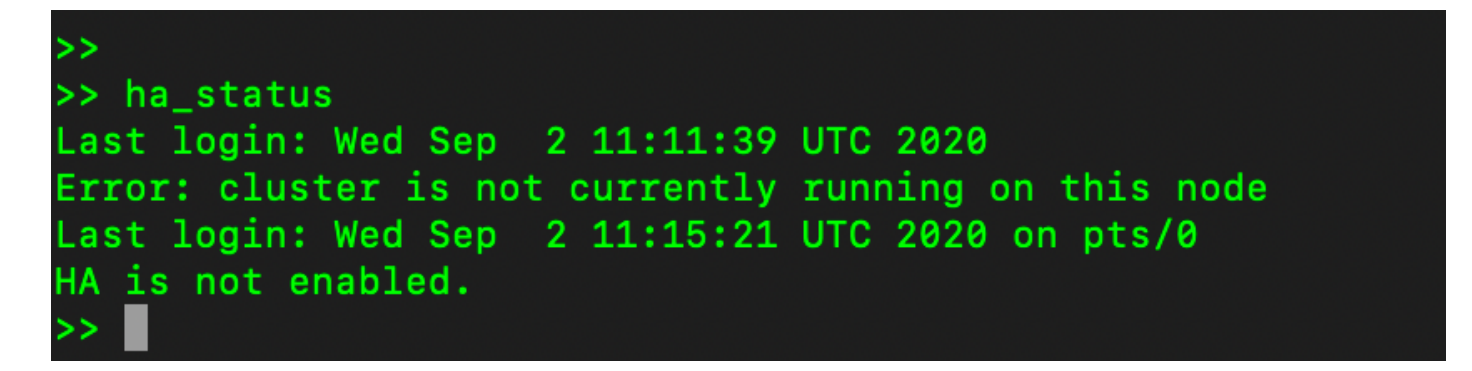

11. GUI accessed with the use of the Primary server IP address does not snow the High availability widget anymore.

| ululu<br>cisco |                 |                  |            |                |                   |                        |                     |                            |                             | Log    | ged in Accour                   | t   Log Out                                                 |            |
|----------------|-----------------|------------------|------------|----------------|-------------------|------------------------|---------------------|----------------------------|-----------------------------|--------|---------------------------------|-------------------------------------------------------------|------------|
| Smart So       | oftware Manager | On-Prem          |            |                |                   |                        |                     |                            |                             | System | m Health                        |                                                             |            |
| Access         | Settings        | Accounts         | ns         | ichedules      |                   |                        |                     |                            | (                           | 8      | Server Nar<br>Version<br>Uptime | Your machine is working<br>the CentOS<br>8-202006<br>2 days | well       |
| management     |                 | O Major O M      | or         |                |                   |                        | Search by Nam       |                            | Resource Monitor Percentage |        |                                 |                                                             |            |
|                | •               | Name             |            | Satellite Name | Last Synchronizat | ion Sy                 | nchronization Due   | Alerts                     | Actions                     | -      | RAM                             |                                                             |            |
| Accounts       | Support         | annanr-ssm-on-pr | m-8-202006 | annanr-ssm-on  | 2020-Sep-02 07:   | 33:32 20               | 020-Oct-02 07:33:32 | Synchronization Successful | Actions                     |        | Interface                       |                                                             |            |
|                | Center          | TEST             |            | TEST           | 2020-Sep-02 07:   | 35:42 20               | 020-Oct-02 07:35:42 | Synchronization Successful | Actions                     |        | ens192                          | ↑ 943.5 KB/s                                                | ↓ 429 KB/s |
| TOOLS          | <b>a</b>        |                  | Network    |                |                   |                        | 8                   |                            |                             | h.     | Necen                           | Allenta                                                     |            |
| API Toolkit    | Synchronization |                  |            | Seneral        | Network Interface | _                      | Proxy               |                            |                             |        |                                 |                                                             |            |
|                |                 |                  | •          | ens192         |                   |                        | PUBLIC ^            |                            |                             |        | Conne                           | ted Users                                                   |            |
| Network        | Users           |                  |            | IPv4 Address   |                   | Subnet Mar<br>255.255. | sk<br>.255.0        |                            |                             |        | <b>≜</b> admin                  | oc                                                          | :00:25     |
|                |                 |                  |            | IPv6 Address   |                   | Prefix                 |                     |                            |                             |        |                                 |                                                             |            |
| Security       |                 |                  |            | Edit Interface | ,                 |                        |                     |                            |                             |        |                                 |                                                             |            |
|                |                 |                  |            |                |                   |                        |                     |                            |                             |        |                                 |                                                             |            |

#### What Next?!

1. Log in to SSM On-Prem Primary **Administration Workspace**, navigate to the **Security > Certificates** and use the Primary server's (IP address/Hostname/FQDN) on the Host Common Name.

2. After you have updated the Host Common Name, ensure that your certificates are regenerated with the new Common Name by synchronizing your Local Accounts with Cisco SSM.

3. You must synchronize before you attempt to re-register the products with the new Common Name in the destination URL configuration.

4. Not synchronizing can result in the products failing to register with the new Host Common Name.

## **Related Information**

Console Guide:

https://www.cisco.com/web/software/286285517/151968/Smart\_Software\_Manager\_On-Prem\_8\_Console\_Guide.pdf • User Guide:

https://www.cisco.com/web/software/286285517/151968/Smart\_Software\_Manager\_On-Prem\_8\_User\_Guide.pdf

Installation Guide:
 <u>https://www.cisco.com/web/software/286285517/152313/Smart\_Software\_Manager\_On-Prem\_8-202006\_Installation\_Guide.pdf</u>

<u>Technical Support & Documentation - Cisco Systems</u>